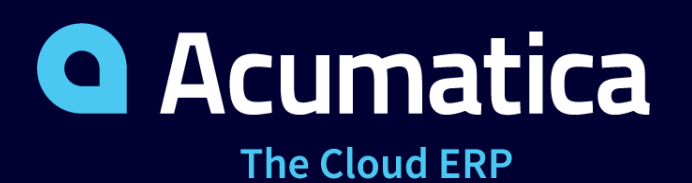

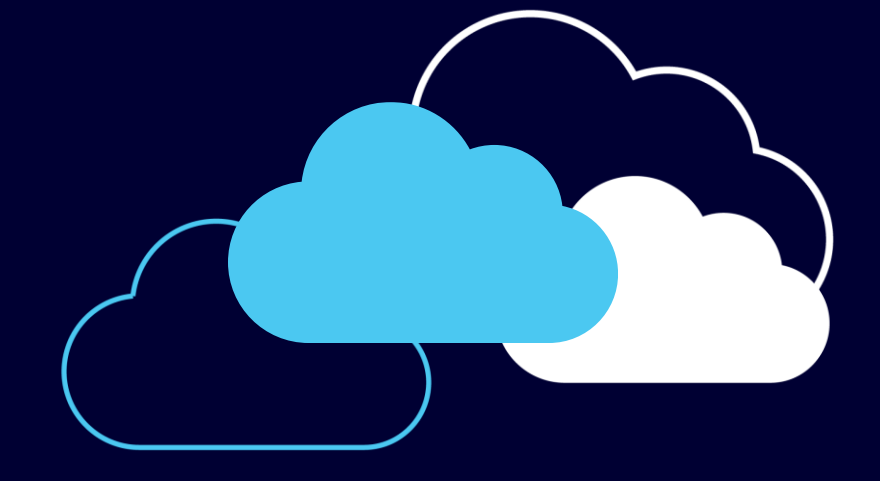

### **Manufacturing Edition**

**Product Demonstration Script** 

January 2018

### Acumatica Manufacturing Edition Core Modules

### **Bill Of Material**

Integrated BOM/Routing Multi level BOM/Routing Activity-Based Costing Fixed & Variable Overhead Effectivity / Expiration Dates Flexible Copy BOM Define Outside Processes Reference Designators Production Steps Multi-Site Phantoms

### Material Requirements Planning

Full Regeneration Master Production Schedule Purchase / Production Sales Forecasting MRP Buckets Transfer Recommendations Multi-Site Demand Planning

### Production Management

Labor Tracking Material Tracking Lot / Serial Tracking Scheduling Production Performance Production Changes Backflush Labor & Materials Auto-create Linked Orders Barcode Integration Event Audit Trail Multi-Site

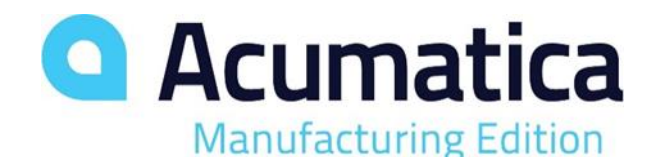

### Acumatica Manufacturing Edition: Optional Modules

### Estimating

Integrated with Opportunities Integrated with Sales Orders Simple or Complex Estimates Create from existing BOM Use Non-Inventory Items Auto-create Inventory Items Estimate Revision Control Fixed and Variable Overheads Flexible Copy Options

### **Product Configurator**

Integrated with Opportunities Integrated with Sales Order Rules Based Features and Options Price and Cost Rollup Options Supplemental Items Dimensional Configure from Customer Portal

### **Coming Soon**

Advanced Planning and Scheduling Project Manufacturing Engineering Change Control

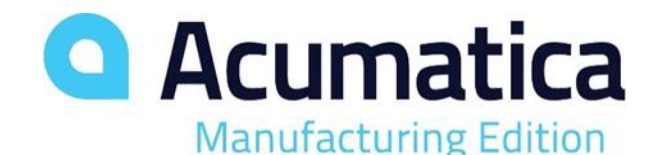

## Overview

- Demo Topics:
  - Configuration
  - MFG Dashboard
  - Stock Item Record
  - Bill of Materials
  - Production Examples
    - Make to Stock
    - Make to Order
    - Configure to Order
    - Engineer to Order
  - Material Requirements Planning (MRP)

#### Revision Two HQ - Manufacturing Dashboard

#### PRODUCTION ORDERS TO INVOICE С Туре Reference Nbr. Customer ID Amount Invoice 002138 ABCSTUDIOS 3,240.00 Invoice 002139 FDIAGRI 002140 ABARTENDE 10,000.00 Invoice <u>002140</u> ABARTENDE 4.000.00 Invoice 002141 ABARTENDE 500.00 Invoice Invoice 002144 ABARTENDE 3,408.60 002145 WATERPROC 2,400.00 Invoice 002146 FDIAGRI 1.732.50 Invoice

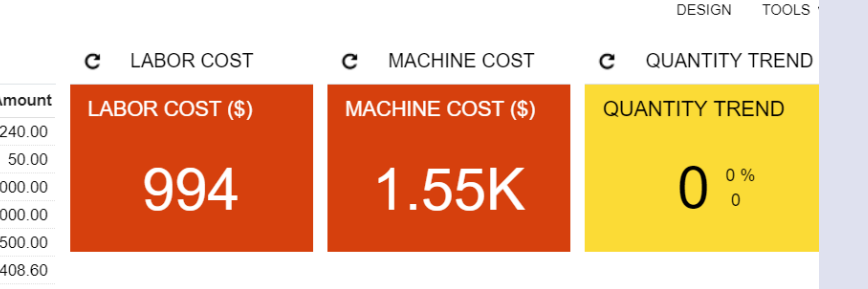

#### C PRODUCTION IN PROCESS

| Order Type | Production<br>Nbr | Inventory ID   | Customer<br>ID | SO Order<br>Nbr | Status  | Start Date | End Date   | Qty to UOM<br>Produce | Qty<br>Complete | Qty Customer<br>Scrapped Name |
|------------|-------------------|----------------|----------------|-----------------|---------|------------|------------|-----------------------|-----------------|-------------------------------|
| <u>PM</u>  | 0000009           | AAMACHINE1     |                |                 | Planned | 4/7/2017   | 4/7/2017   | 1.000000 <u>EA</u>    | 0.000000        | 0.000000                      |
| RO         | 0000001           | AACOMPU        |                |                 | Planned | 12/21/2016 | 12/21/2016 | 1.000000 <u>EA</u>    | 0.000000        | 0.000000                      |
| RO         | 0000003           | <u>AMPCB</u>   |                |                 | Planned | 1/10/2017  | 1/10/2017  | 1.000000 <u>EA</u>    | 0.000000        | 0.000000                      |
| <u>R0</u>  | 0000004           | AAMACHINE1     | -              |                 | Planned | 4/7/2017   | 4/7/2017   | 1.000000 <u>EA</u>    | 0.000000        | 0.000000                      |
| RO         | 0000010           | AMCTOBAT       | ABARTENDE      | <u>SO003693</u> | Planned | 1/18/2017  | 1/18/2017  | 1.000000 <u>EA</u>    | 0.000000        | 0.000000 USA Barten           |
| RO         | 0000016           | <u>539 580</u> | HUSQVARNA      | <u>SO003694</u> | Planned | 5/25/2017  | 5/25/2017  | 150,000.00 <u>EA</u>  | 0.000000        | 0.000000 Husqvarna            |
| <u>RO</u>  | 0000044           | <u>539 580</u> |                |                 | Planned | 6/30/2017  | 6/30/2017  | 1,950,000.0 <u>EA</u> | 0.000000        | 0.000000                      |
| <u>R0</u>  | 0000046           | AMSINGLE       | ABARTENDE      | <u>SO003696</u> | Planned | 4/19/2017  | 4/19/2017  | 1.000000 <u>EA</u>    | 0.000000        | 0.000000 USA Barten           |
| RO         | 0000047           | AMBASE         |                |                 | Planned | 4/17/2017  | 4/17/2017  | 1.000000 <u>EA</u>    | 0.000000        | 0.000000                      |
| RO         | 0000103           | AMBASE         | ABARTENDE      | <u>SO003701</u> | Planned | 5/10/2017  | 5/10/2017  | 1.000000 <u>EA</u>    | 0.000000        | 0.000000 USA Barten           |
| <u>R0</u>  | 0000144           | AMBASE         |                |                 | Planned | 5/3/2017   | 5/3/2017   | 1.000000 <u>EA</u>    | 0.000000        | 0.000000                      |
| RO         | 0000145           | AMPCB          |                |                 | Planned | 5/3/2017   | 5/3/2017   | 19.000000 EA          | 0.000000        | 0.000000                      |

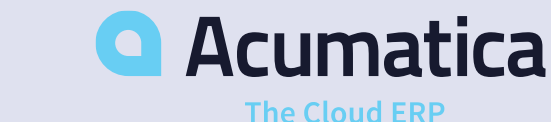

## Manufacturing Dashboard

- Production managers using Acumatica MFG Edition will have visibility into the production process in real-time by using Dashboards, Reports, and other built-in analytics
- This dashboard shows key examples for Manufacturers including Production In Process, Labor Costs, Machine Costs, and Production Orders to Invoice

Revision Two HQ - Manufacturing Dashboard

| C PRODU | ICTION ORDERS TO INV | /OICE          |           | C LABOR COST    | C MACHINE COST    | C QUANTITY TREN |
|---------|----------------------|----------------|-----------|-----------------|-------------------|-----------------|
| ype     | Reference Nbr.       | Customer ID    | Amount    | LABOR COST (\$) | MACHINE COST (\$) | QUANTITY TREND  |
| nvoice  | 002138               | ABCSTUDIOS     | 3,240.00  |                 |                   |                 |
| nvoice  | 002139               | <b>FDIAGRI</b> | 50.00     |                 |                   |                 |
| nvoice  | 002140               | ABARTENDE      | 10,000.00 | 994             | 1.55K             |                 |
| nvoice  | 002140               | ABARTENDE      | 4,000.00  |                 | 1.001             |                 |
| nvoice  | <u>002141</u>        | ABARTENDE      | 500.00    |                 |                   |                 |
| nvoice  | 002144               | ABARTENDE      | 3,408.60  |                 |                   |                 |
| nvoice  | 002145               | WATERPROC      | 2,400.00  |                 |                   |                 |
| nvoice  | 002146               | FDIAGRI        | 1.732.50  |                 |                   |                 |

#### C PRODUCTION IN PROCESS

| Order Type | Production<br>Nbr | Inventory ID   | Customer<br>ID | SO Order<br>Nbr | Status  | Start Date | End Date   | Qty to UOM<br>Produce | Qty<br>Complete | Qty Customer<br>Scrapped Name |
|------------|-------------------|----------------|----------------|-----------------|---------|------------|------------|-----------------------|-----------------|-------------------------------|
| PM         | 0000009           | AAMACHINE1     |                |                 | Planned | 4/7/2017   | 4/7/2017   | 1.000000 <u>EA</u>    | 0.000000        | 0.000000                      |
| RO         | 0000001           | AACOMPU        |                |                 | Planned | 12/21/2016 | 12/21/2016 | 1.000000 <u>EA</u>    | 0.000000        | 0.000000                      |
| RO         | 0000003           | AMPCB          |                |                 | Planned | 1/10/2017  | 1/10/2017  | 1.000000 <u>EA</u>    | 0.000000        | 0.000000                      |
| RO         | 0000004           | AAMACHINE1     |                |                 | Planned | 4/7/2017   | 4/7/2017   | 1.000000 <u>EA</u>    | 0.000000        | 0.000000                      |
| RO         | 0000010           | AMCTOBAT       | ABARTENDE      | SO003693        | Planned | 1/18/2017  | 1/18/2017  | 1.000000 <u>EA</u>    | 0.000000        | 0.000000 USA Barten           |
| RO         | 0000016           | <u>539 580</u> | HUSQVARNA      | SO003694        | Planned | 5/25/2017  | 5/25/2017  | 150,000.00 <u>EA</u>  | 0.000000        | 0.000000 Husqvarna            |
| RO         | 0000044           | <u>539 580</u> |                |                 | Planned | 6/30/2017  | 6/30/2017  | 1,950,000.0 <u>EA</u> | 0.000000        | 0.000000                      |
| RO         | 0000046           | AMSINGLE       | ABARTENDE      | SO003696        | Planned | 4/19/2017  | 4/19/2017  | 1.000000 <u>EA</u>    | 0.000000        | 0.000000 USA Barten           |
| RO         | 0000047           | AMBASE         |                |                 | Planned | 4/17/2017  | 4/17/2017  | 1.000000 <u>EA</u>    | 0.000000        | 0.000000                      |
| RO         | 0000103           | AMBASE         | ABARTENDE      | <u>SO003701</u> | Planned | 5/10/2017  | 5/10/2017  | 1.000000 <u>EA</u>    | 0.000000        | 0.000000 USA Barten.          |
| RO         | 0000144           | AMBASE         |                |                 | Planned | 5/3/2017   | 5/3/2017   | 1.000000 <u>EA</u>    | 0.000000        | 0.000000                      |
| RO         | 0000145           | AMPCB          |                |                 | Planned | 5/3/2017   | 5/3/2017   | 19.000000 EA          | 0.000000        | 0.000000                      |

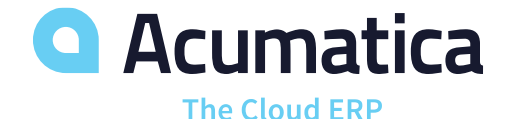

TOOLS

DESIGN

## Stock Item Record for Finished Good

- Navigate to the Stock Item record of the finished good (Note: in my example the item is AMBASE, but you should use your prospect's item)
- Explain appropriate features for prospect on General Settings tab including Item Classes, Lot & Serial Support, and UOM conversions
- Manufacturing tab
  - These are your Production settings (Default BOM, Lot Size, Min/Max Qtys)
  - When the Source=Manufacturing, the system will know to generate Production Orders to meet the demand for this item
  - Drill into Default BOM ID

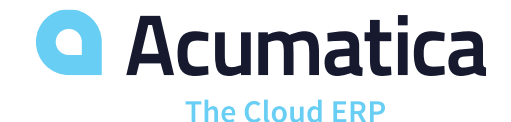

| Revision Two HQ 👻 Stock Items |
|-------------------------------|
|-------------------------------|

🗧 SAVE & CLOSE 🔚 🏊 🕇 🗘 🕈 🔋 🔣 🖌 🖌 🖌 🖌 🖌 ACTIONS 🗸 INQUIRIES 🕇

| AMBASE - Base Unit     | Q                                                                                                    | )                                                                                                    | Product Workgroup:                                                                                                    |                                                                                                    |                                                                                                    |                                                                                                    | Q                                                                                                    |                                                                                                    |
|------------------------|----------------------------------------------------------------------------------------------------|----------------------------------------------------------------------------------------------------|----------------------------------------------------------------------------------------------------|----------------------------------------------------------------------------------------------------|----------------------------------------------------------------------------------------------------|----------------------------------------------------------------------------------------------------|----------------------------------------------------------------------------------------------------|----------------------------------------------------------------------------------------------------|
| Active -               |                                                                                                    |                                                                                                    | Product Manager:                                                                                                    |                                                                                                    |                                                                                                    |                                                                                                    | Q                                                                                                    |                                                                                                    |
| Base Unit              |                                                                                                    |                                                                                                    |                                                                                                    |                                                                                                    |                                                                                                    |                                                                                                    |                                                                                                    |                                                                                                    |
| PRICE/COST INFO        | MANUFACTU                                                                                                    | RING                                                                                                    | WAREHOUSE DETAI                                                                                                    | ls Ve                                                                                                    | NDOR                                                                                                    | DETAILS                                                                                                    | ATTRIBUT                                                                                                    | ES                                                                                                    |
|                        |                                                                                                    | _                                                                                                    | UNIT OF MEASURE                                                                                                    |                                                                                                    |                                                                                                    |                                                                                                    |                                                                                                    | _                                                                                                    |
| JAMS - Manufacture It  | em o                                                                                                    | æ                                                                                                    | ∗ Base Unit:                                                                                                    | EA                                                                                                    |                                                                                                    | R                                                                                                    |                                                                                                    |                                                                                                    |
| Subassembly            | -                                                                                                    |                                                                                                    | ∗ Sales Unit:                                                                                                    | EA                                                                                                    | Q                                                                                                    | æ                                                                                                    |                                                                                                    |                                                                                                    |
| 🔲 Is a Kit             |                                                                                                    |                                                                                                    | * Purchase Unit:                                                                                                    | EA                                                                                                    | Q                                                                                                    | æ                                                                                                    |                                                                                                    |                                                                                                    |
| Average                | -                                                                                                    |                                                                                                    | с + х                                                                                                    |                                                                                                    |                                                                                                    |                                                                                                    |                                                                                                    |                                                                                                    |
| EXEMPT - Exempt Tax    | x Category D                                                                                                    | R                                                                                                    | <b>U</b> . ~                                                                                                    |                                                                                                    |                                                                                                    |                                                                                                    |                                                                                                    |                                                                                                    |
| ELE - Electronics & Co | omputers p                                                                                                    | R                                                                                                    | *From Multipl<br>Unit                                                                                                    | y/Divid                                                                                                    | (                                                                                                    | Conversion<br>Factor                                                                                                    | To Unit                                                                                                    |                                                                                                    |
| NOTTRACKED - Not T     | Fracked O                                                                                                    | R                                                                                                    |                                                                                                    |                                                                                                    |                                                                                                    |                                                                                                    |                                                                                                    |                                                                                                    |
|                        |                                                                                                    |                                                                                                    |                                                                                                    |                                                                                                    |                                                                                                    |                                                                                                    |                                                                                                    |                                                                                                    |
|                        |                                                                                                    | _                                                                                                    |                                                                                                    |                                                                                                    |                                                                                                    |                                                                                                    |                                                                                                    |                                                                                                    |
| WHOLESALE - HQ WI      | holesale Waret 🔎                                                                                                    | R                                                                                                    |                                                                                                    |                                                                                                    |                                                                                                    |                                                                                                    |                                                                                                    |                                                                                                    |
| R1S1 - Row 1 Shelf 1   | Q                                                                                                    | R                                                                                                    | PHYSICAL INVENTORY                                                                                                    |                                                                                                    |                                                                                                    |                                                                                                    |                                                                                                    |                                                                                                    |
| R1S1 - Row 1 Shelf 1   | Q                                                                                                    | R                                                                                                    | PI Cycle:                                                                                                    |                                                                                                    |                                                                                                    |                                                                                                    | 0                                                                                                    |                                                                                                    |
|                        |                                                                                                    |                                                                                                    |                                                                                                    |                                                                                                    |                                                                                                    |                                                                                                    |                                                                                                    |                                                                                                    |
|                        | AMBASE - Base Unit<br>Active  Base Unit<br>Base Unit<br>PRICE/COST INFO<br>JAMS - Manufacture It<br>Subassembly<br>Is a Kit<br>Average<br>EXEMPT - Exempt Tas<br>ELE - Electronics & Co<br>NOTTRACKED - Not T<br>WHOLESALE - HQ W<br>R1S1 - Row 1 Shelf 1<br>R1S1 - Row 1 Shelf 1 | AMBASE - Base Unit<br>Active<br>Base Unit<br>PRICE/COST INFO<br>MANUFACTUR<br>JAMS - Manufacture Item<br>Subassembly<br>Is a Kit<br>Average<br>EXEMPT - Exempt Tax Category<br>ELE - Electronics & Computers<br>NOTTRACKED - Not Tracked<br>MHOLESALE - HQ Wholesale Waret<br>R1S1 - Row 1 Shelf 1<br>R1S1 - Row 1 Shelf 1<br>P | AMBASE - Base Unit<br>Active<br>Base Unit<br>PRICE/COST INFO<br>MANUFACTURING<br>JAMS - Manufacture Item<br>Subassembly<br>Is a Kit<br>Average<br>EXEMPT - Exempt Tax Category<br>ELE - Electronics & Computers<br>NOTTRACKED - Not Tracked<br>WHOLESALE - HQ Wholesale Waret<br>R1S1 - Row 1 Shelf 1<br>2<br>2 | AMBASE - Base Unit Product Workgroup:   Active Product Manager:   Base Unit Product Manager:   Base Unit VAREHOUSE DETAIL   PRICE/COST INFO MANUFACTURING   WAREHOUSE DETAIL VAREHOUSE DETAIL   JAMS - Manufacture Item P   JAMS - Manufacture Item P   JAMS - Manufacture Item P   Subassembly •   Is a Kit •   Average •   ELE - Electronics & Computers P   NOTTRACKED - Not Tracked P   WHOLESALE - HQ Wholesale Waref P   R1S1 - Row 1 Shelf 1 P   PHYSICAL INVENTORY   R1S1 - Row 1 Shelf 1 P | AMBASE - Base Unit Product Workgroup:   Active Product Manager:   Base Unit Product Manager:   Base Unit UNIT OF MEASURE   JAMS - Manufacture Item P   JAMS - Manufacture Item P   JAMS - Manufacture Item P   Subassembly • Base Unit:   Is a Kit • Purchase Unit:   Average •   ELE - Electronics & Computers •   NOTTRACKED - Not Tracked •   WHOLESALE - HQ Wholesale Waret P •   R1S1 - Row 1 Shelf 1 P   PL Cycle: PL Cycle: | AMBASE - Base Unit Product Workgroup:   Active Product Manager:   Base Unit Product Manager:   Base Unit UNIT OF MEASURE   JAMS - Manufacture Item P   JAMS - Manufacture Item P   JAMS - Manufacture Item P   Is a Kit Sales Unit:   Average C   ELE - Electronics & Computers   NOTTRACKED - Not Tracked   WHOLESALE - HQ Wholesale Waret   WHOLESALE - HQ Wholesale Waret   R1S1 - Row 1 Shelf 1   P   PL Cycle: | AMBASE - Base Unit Product Workgroup:   Active Product Manager:   Base Unit Product Manager:   Base Unit WAREHOUSE DETAILS   PRICE/COST INFO MANUFACTURING   WAREHOUSE DETAILS VENDOR DETAILS   JAMS - Manufacture Item P   Average •   Is a Kit •   Average •   ELE - Electronics & Computers P   WHOLESALE - HQ Wholesale Waret P *   WHOLESALE - HQ Wholesale Waret P *   PHYSICAL INVENTORY   R1S1 - Row 1 Shelf 1 P   PI Cycle: | AMBASE - Base Unit Product Workgroup:   Active Product Manager:   Product Manager: Product Manager:   Base Unit Product Manager:   PRICE/COST INFO MANUFACTURING   WAREHOUSE DETAILS VENDOR DETAILS   Attribut UNIT OF MEASURE   JAMS - Manufacture Item P   JAMS - Manufacture Item P   Average Is a Kit   Average Is a Kit   EXEMPT - Exempt Tax Category   P   Is a Kit   NOTTRACKED - Not Tracked   WHOLESALE - HQ Wholesale Waret   WHOLESALE - HQ Wholesale Waret   PI Cycle: |

## Bill of Materials (BOM)

### Notes for user

- You will spend a good amount of your demo time on the BOM because configuring BOMs correctly is key to calculating labor, materials, and costs during the production process
- You can think of the BOM as a "template" or "recipe" for production – what steps do we need to take and what materials do we need to use in order to produce the finished good?

| R   | evisi  | on Two        | HQ - Bill o     | f Material           |         |        |         |      |              |           |           |                  | ES ACTIVITIES | FILES CU    | STOMIZATIO         | N TO            | OLS  |
|-----|--------|---------------|-----------------|----------------------|---------|--------|---------|------|--------------|-----------|-----------|------------------|---------------|-------------|--------------------|-----------------|------|
| +   | S      | SAVE & CI     | LOSE 🖥          | ∽ + ī                | <       | <      | >       | Я    | ACTIONS -    | REPORTS - |           |                  |               |             |                    |                 |      |
|     | BOM    | ID:           | 0000002 -       | ۶                    |         | Rev    | vision: |      | В            | Active    |           |                  |               |             |                    |                 | 1    |
| *   | Invent | tory ID:      | AMBASE - Bas    | e Unit               | Ľ       | Eff.   | Start D | ate: | 3/23/2017    |           |           |                  |               |             |                    |                 |      |
| *   | Warel  | nouse:        | WHOLESALE -     | HQ Wholesale Warehou | R       | Eff.   | End Da  | ate: | 6/6/2079     |           |           |                  |               |             |                    |                 |      |
|     | Descr  | iption:       |                 |                      |         |        |         |      |              |           |           |                  |               |             |                    |                 |      |
| с   |        | + ×           | ↔  🕱            | <b>₽</b>             |         |        |         |      |              |           |           |                  |               |             |                    |                 |      |
| 8 ( |        | * Oper<br>Nbr | *Work<br>Center | Oper Desc            |         |        |         |      | * Setup Time | Run Units | *Run Time | Machine<br>Units | *Machine Time | *Queue Time | Backflusł<br>Labor | Scrap<br>Action |      |
| >   |        | 0010          | <u>WC40</u>     | Cutting              |         |        |         |      | 01:00        | 10.000000 | 01:00     | 0.000000         | 01:00         | 00:00       |                    | No Ac           | tion |
| 1   |        | 0020          | <u>WC50</u>     | Form                 |         |        |         |      | 01:00        | 0.000000  | 01:00     | 20.000000        | 01:00         | 00:00       |                    | No Ac           | tion |
| 1   |        | 0030          | <u>WC100</u>    | Inspection           |         |        |         |      | 00:00        | 10.000000 | 01:00     | 0.000000         | 01:00         | 00:00       |                    | No Ac           | tion |
| 4   | _      |               |                 |                      |         |        |         |      |              |           |           |                  |               |             |                    | _               | _    |
|     |        |               |                 |                      |         |        |         |      |              |           |           |                  |               |             | < <                | >               | >    |
| N   | IATER  | RIALS         | STEPS TO        | OLS OVERHEAD         |         |        |         |      |              |           |           |                  |               |             |                    |                 |      |
| С   |        | + ×           | REFERENCE       | DESIGNATORS RE       | SET L   | INES   | ↔       | x    |              |           |           |                  |               |             |                    |                 |      |
|     |        | *Inventor     | y ID            | Descript             | on      |        |         |      |              |           |           | Qty Required     |               | Unit Cost * | MOU                |                 |      |
| >   |        | AMSHE         | <u>ET10</u>     | Sheet N              | letal 1 | 0 Guag | je      |      |              |           |           | 0.010000         |               | 10.00 F     | POUND              |                 |      |
| 1   |        | AMBLAC        | CKDYE           | Black D              | ye      |        |         |      |              |           |           | 1.000000         |               | 0.01 (      | DZ                 |                 |      |

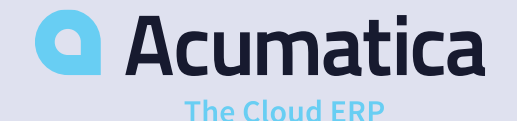

# Bill of Materials (BOM)

- 1) Summary section of BOM Finished Good the BOM is for, Warehouse specific, Revision specific, based on Effective Start and End dates
- 2) Center of the BOM are your Operation Numbers or "routing steps" the steps that must be completed to produce the finished good
  - Configuring Setup Time, Run Units/Time, Machine Units/Time, Scrap Actions, and Backflush rules for each operation is key to calculating time and labor costs across the production cycle
- 3) Each operation number (each line) is tied to the four tabs at the bottom of the screen:
  - 1) Materials
  - 2) Steps
  - 3) Tools
  - 4) Overhead

4) Each operation line is also tied to a **Work Center** (drill into a Work Center to show the settings that are used each time that Work Center is used on a BOM – Shift Info/Labor Codes, Overhead, Machines, Standard Costs, Scrap Action Default, Backflush Materials/Labor)

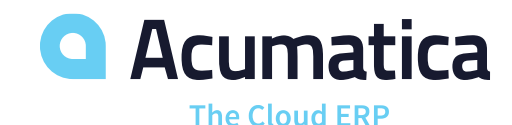

## Bill of Materials (BOM)

### Materials tab

- The material or component quantities needed in order to complete the associated operation
- If "Backflush" is checked for a component part, then material transactions will be automatically generated upon completion
  of production and those materials/components will be depleted from inventory
- Material Type: Regular or Phantom (Phantom is typically selected for small subassemblies that don't require a separate production order)

### Steps tab

- The steps that need to be taken in order to complete the associated operation
- Can be printed to the Production Ticket or "job traveler" to provide instruction to those on the shop floor

### Tools tab

Used to track any tools required to produce the BOM

### Overhead tab

- Overhead to apply for the associated operation
- Can be Fixed, Variable by Labor Cost or Labor Hours, Variable by Material, Variable by Machine Hours, Variable by Quantity Completed, or Variable by Total Quantity
- Tied to Cost Rates, GL Accounts, and Subaccounts

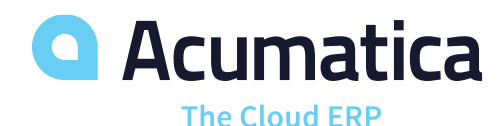

## **Production Order Methods**

### Notes for user

During your discovery call with your prospect, you should determine what method of production they use internally. Then, during your demo, you should only show the required production method(s). Examples included in this presentation are:

- Make-to-Stock
- Make-to-Order
- Configure-to-Order

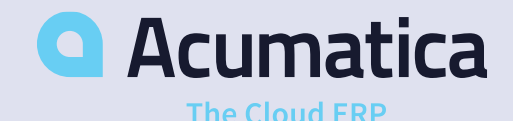

## Make-to-Stock Example

Manufacturers that produce using the Make-to-Stock method do not typically require the use of Sales Orders during the production process, so start with a Production Order

- 1) Production Orders Workspace > New Production Orders
  - Create a new Production Order for the finished good
- 2) Default BOM will be pulled in with associated labor, material, and cost settings we reviewed earlier (**References** tab)
- 3) Apply quantity to produce (**General** tab)
- 4) Save
- 5) Actions > Release
- 6) Review Totals Tab and Event History Tab

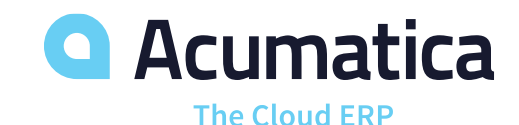

| SAVE & CI                                                                                                | LOSE                                        |                                          | 5       | +                                                | Î                                           | Ċ        | •          | к                                              | <                                                                          | >       | Я                | ACTIONS                   | ▼ INQUI | RIES • |
|----------------------------------------------------------------------------------------------------|---------------------------------------------|------------------------------------------|---------|--------------------------------------------------|---------------------------------------------|----------|------------|------------------------------------------------|----------------------------------------------------------------------------|---------|------------------|---------------------------|---------|--------|
| Order Type:                                                                                              | RO                                          |                                          |         |                                                  |                                             | Q        | R          | * Order                                        | r Date:                                                                    |         |                  | 1/11/2018                 | •       |        |
| Production Nbr:                                                                                          | 0000215                                     | i -                                      |         |                                                  |                                             | Q        |            | Statu                                          | S:                                                                         |         |                  | Planned                   | Hold    |        |
| Inventory ID:                                                                                            | AMBASE                                      | E - Bas                                  | e Unit  |                                                  |                                             | Q        | R          | Produ                                          | uct Wor                                                                    | kgroup: |                  |                           |         |        |
| Warehouse:                                                                                               | WHOLE                                       | SALE -                                   | HQ W    | holesale                                         | e Wareh                                     | Q        | R          | Produ                                          | uct Man                                                                    | ager:   |                  |                           |         |        |
| Location:                                                                                                | R1S1 - F                                    | Row 1 S                                  | Shelf 1 |                                                  |                                             | Q        |            |                                                |                                                                            |         |                  |                           |         |        |
|                                                                                                    |                                             |                                          |         |                                                  |                                             |          |            |                                                |                                                                            |         |                  |                           |         |        |
| Description:                                                                                             |                                             |                                          |         |                                                  |                                             |          |            |                                                |                                                                            |         |                  |                           |         |        |
| Description:<br>GENERAL R<br>Qty to Produce:                                                             | EFERENC                                     | DES<br>00000                             | EVE     | NT HIST<br>Sched                                 | TORY<br>uling Me                            |          | ATTF<br>d: | RIBUTES                                        | 6 T<br>t On                                                                | OTALS   |                  |                           |         |        |
| Description:<br>ENERAL R<br>Qty to Produce:<br>UOM:                                                      | EFERENC<br>20.0<br>EA                       | CES<br>00000                             | EVE     | NT HIST<br>Sched                                 | TORY<br>uling Me<br>raint:                  | A        | ATTF<br>d: | RIBUTES<br>Star<br>1/11                        | 5 T<br>t On<br>/2018                                                       | OTALS   |                  |                           | •       |        |
| Description:<br>ENERAL R<br>Qty to Produce:<br>UOM:<br>Qty Complete:                                     | 20.0<br>EA<br>0.0                           | DES<br>000000<br>00000                   | EVE     | NT HIST<br>Sched<br>Constr<br>Start D            | TORY<br>uling Me<br>raint:<br>Date:         | A        | ATTF<br>d: | Star<br>1/11<br>1/11                           | 5 T<br>t On<br>/2018<br>/2018                                              | TOTALS  |                  |                           | •       |        |
| Description:<br>ENERAL R<br>Qty to Produce:<br>UOM:<br>Qty Complete:<br>Qty Scrapped:                    | 20.00<br>EA<br>0.00                         | 000000<br>000000<br>000000               | EVE     | NT HIST<br>Schedi<br>Constr<br>Start D<br>End D  | TORY<br>uling Me<br>aint:<br>Date:<br>ate:  | A        | ATTF<br>d: | Star<br>1/11<br>1/11<br>1/11                   | 5 T<br>t On<br>/2018<br>/2018<br>/2018                                     | OTALS   |                  |                           |         |        |
| Description:<br>ENERAL R<br>Qty to Produce:<br>UOM:<br>Qty Complete:<br>Qty Scrapped:<br>Qty Remaining:  | EFERENC<br>20.0<br>EA<br>0.0<br>0.0<br>20.0 | CES<br>000000<br>00000<br>00000<br>00000 | EVE     | Sched<br>Constr<br>Start D<br>End Da             | TORY<br>uling Me<br>aint:<br>Date:<br>ate:  | <i>A</i> | ATTF<br>d: | Star<br>1/11<br>1/11<br>1/11<br>1/11           | 5 T<br>t On<br>/2018<br>/2018<br>/2018<br>se Fixed                         | TOTALS  | ead Ti           | mes for Order I           | Dates   |        |
| Description:<br>SENERAL R<br>Qty to Produce:<br>UOM:<br>Qty Complete:<br>Qty Scrapped:<br>Qty Remaining: | EFERENC<br>20.0<br>EA<br>0.0<br>20.0        | 00000<br>00000<br>00000<br>00000         | EVE     | NT HIST<br>Schedi<br>Constr<br>Start D<br>End Da | TORY<br>uling Me<br>raint:<br>)ate:<br>ate: | ,A       | ATTF       | Star<br>1/11<br>1/11<br>1/11<br>Us             | 5 T<br>t On<br>/2018<br>/2018<br>/2018<br>ise Fixed<br>ise Orde            | TOTALS  | ead Ti<br>Date f | mes for Order I<br>or MRP | Dates   |        |
| Description:<br>ENERAL R<br>Qty to Produce:<br>UOM:<br>Qty Complete:<br>Qty Scrapped:<br>Qty Remaining:  | EFERENC<br>20.0<br>EA<br>0.0<br>0.0<br>20.0 | 000000<br>000000<br>000000<br>000000     | EVE     | NT HIST<br>Sched<br>Constr<br>Start D<br>End Da  | TORY<br>uling Me<br>aint:<br>)ate:<br>ate:  | , A      | ATTF<br>d: | Star<br>1/11<br>1/11<br>1/11<br>Us<br>Us<br>Ex | 5 T<br>t On<br>/2018<br>/2018<br>/2018<br>;e Fixed<br>;e Orde<br>;clude fr | TOTALS  | ead Ti<br>Date f | mes for Order I<br>or MRP | Dates   |        |

### **REPORTS > Production Ticket**

 The Production Ticket, often referred to as the "Job Traveler" is usually printed on the shop floor and lists the **Operations**, **Workcenters, Materials, Steps**, etc that are required to complete the Production Order

### **INQUIRIES > Production Detail**

- The Production Details shows the detailed BOM information for that specific Production Order
- You can make changes to the Production Detail if necessary

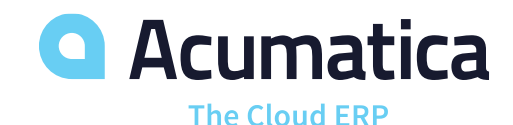

| Production                       | Ticket                           |                  |              |            |                                      |                                           |                      |  |
|----------------------------------|----------------------------------|------------------|--------------|------------|--------------------------------------|-------------------------------------------|----------------------|--|
| Company:<br>User:                | Revision Two H<br>admin, admin   | Q                |              |            |                                      |                                           |                      |  |
| Production Nbr.<br>Inventory ID: | : 0000215<br>AMBASE<br>Base Unit | Type: RO         |              |            | Order Dat<br>Start Date<br>End Date: | e: 1/11/2018<br>e: 1/11/2018<br>1/11/2018 |                      |  |
| Qty to Prod:                     | 1.0                              | 000000 EA        |              |            |                                      |                                           |                      |  |
| Operation                        | Workcenter                       | Run Time         | e Setup Time | Start Date | End Date                             | InventoryItem/De                          | escription           |  |
| 0010<br>Cutting                  | WC40                             | Pcs/Hr: 0.000000 | 01:00        | 1/11/2018  | 1/11/2018                            |                                           |                      |  |
|                                  |                                  |                  |              |            |                                      | AMSHEET10                                 | Sheet Metal 10 Guage |  |
|                                  |                                  |                  |              |            |                                      | AMBLACKDYE                                | Black Dye            |  |
| Operation                        | Workcenter                       | Run Time         | e Setup Time | Start Date | End Date                             | InventoryItem/De                          | escription           |  |
| 0020<br>Form                     | WC50                             | Pcs/Hr: 0.000000 | 01:00        | 1/11/2018  | 1/11/2018                            |                                           |                      |  |
|                                  |                                  |                  |              |            |                                      | AMDRIPTRAY                                | Drip Tray            |  |
|                                  |                                  |                  |              |            |                                      | AMFHSCREW                                 | Flat Head Screw      |  |
| Operation                        | Workcenter                       | Run Time         | e Setup Time | Start Date | End Date                             | InventoryItem/De                          | escription           |  |
| 0030<br>Inspection               | WC100                            | Pcs/Hr: 0.000000 | 00:00        | 1/11/2018  | 1/11/2018                            |                                           |                      |  |

## **Production Order Reports**

At any time throughout the production process, users can return to dashboards or reports in order gain visibility into the current status of the production.

- Production Summary
- Work in Process Report
- Work Center Dispatch
- Production Order Performance

| <ul> <li>Order Type:</li> </ul>                                                            | RO                                                   |                                                                            | P d            | 🖉 \star Or | der Date:                                                                                    |         |                           | 1/11/2018 -       |      |
|--------------------------------------------------------------------------------------------|------------------------------------------------------|----------------------------------------------------------------------------|----------------|------------|----------------------------------------------------------------------------------------------|---------|---------------------------|-------------------|------|
| Production Nbr:                                                                            | 0000215 -                                            |                                                                            | Q              | St         | atus:                                                                                        |         |                           | Planned           | Hold |
| Inventory ID:                                                                              | AMBASE - Bas                                         | e Unit                                                                     | p a            | e Pr       | oduct Wo                                                                                     | rkgroup | ):                        |                   |      |
| Warehouse:                                                                                 | WHOLESALE -                                          | HQ Wholesale Warel                                                         | t p a          | e Pr       | oduct Ma                                                                                     | nager:  |                           |                   |      |
| Location:                                                                                  | R1S1 - Row 1 S                                       | Shelf 1                                                                    | p a            | 2          |                                                                                              |         |                           |                   |      |
| Description:                                                                               |                                                      |                                                                            |                |            |                                                                                              |         |                           |                   |      |
| GENERAL R                                                                                  | REFERENCES                                           | EVENT HISTORY                                                              | AT             | TRIBUT     | ES                                                                                           | TOTAL   | S                         |                   |      |
| GENERAL R<br>Qty to Produce:                                                               | 20.000000                                            | EVENT HISTORY<br>Scheduling M                                              | AT<br>/lethod: | TRIBUT     | ES                                                                                           | TOTALS  | S                         | •                 |      |
| GENERAL R<br>Qty to Produce:<br>UOM:                                                       | 20.000000<br>EA                                      | EVENT HISTORY<br>Scheduling M<br>* Constraint:                             | AT<br>1ethod:  | TRIBUT     | ES                                                                                           | TOTALS  | S                         | ×                 |      |
| GENERAL R<br>Qty to Produce:<br>UOM:<br>Qty Complete:                                      | 20.000000<br>EA<br>0.000000                          | EVENT HISTORY Scheduling M * Constraint: Start Date:                       | AT<br>lethod:  | TRIBUT     | tart On<br>/11/2018<br>/11/2018                                                              | TOTAL   | S                         | •                 |      |
| GENERAL R<br>Qty to Produce:<br>UOM:<br>Qty Complete:<br>Qty Scrapped:                     | 20.000000<br>EA 0<br>0.000000                        | EVENT HISTORY<br>Scheduling M<br>* Constraint:<br>Start Date:<br>End Date: | AT<br>lethod:  | TRIBUT     | tart On<br>/11/2018<br>/11/2018<br>/11/2018                                                  | TOTAL   | S                         | ~                 |      |
| GENERAL R<br>Qty to Produce:<br>UOM:<br>Qty Complete:<br>Qty Scrapped:<br>Qty Remaining:   | 20.000000<br>EA 0<br>0.000000<br>20.000000           | EVENT HISTORY<br>Scheduling M<br>* Constraint:<br>Start Date:<br>End Date: | AT<br>1ethod:  | TRIBUT     | tart On<br>/11/2018<br>/11/2018<br>/11/2018<br>Use Fixe                                      | TOTAL:  | S<br>.ead T               | Times for Order D | ates |
| GENERAL R<br>Qty to Produce:<br>UOM:<br>Qty Complete:<br>Qty Scrapped:<br>Qty Remaining:   | 20.000000<br>EA<br>0.000000<br>0.000000<br>20.000000 | EVENT HISTORY<br>Scheduling M<br>* Constraint:<br>Start Date:<br>End Date: | AT<br>1ethod:  | TRIBUT     | tart On<br>/11/2018<br>/11/2018<br>/11/2018<br>Use Fixe<br>Use Orde                          | TOTALS  | S<br>.ead T<br>Date       | Times for Order D | ates |
| GENERAL R<br>Qty to Produce:<br>* UOM:<br>Qty Complete:<br>Qty Scrapped:<br>Qty Remaining: | EFERENCES                                            | EVENT HISTORY<br>Scheduling M<br>* Constraint:<br>Start Date:<br>End Date: | AT<br>1ethod:  |            | tart On<br>/11/2018<br>/11/2018<br>/11/2018<br>/11/2018<br>Use Fixe<br>Use Orde<br>Exclude 1 | TOTALS  | S<br>.ead T<br>Date<br>RP | Times for Order D | ates |

Devision True IIO Devision Order Maintenance

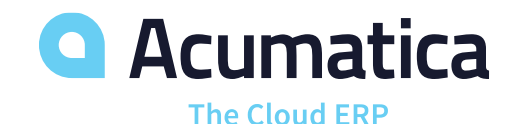

Notes for user

The next step in your demo depends on if the prospect is <u>BACKFLUSHING</u> their labor and materials or not.

- If the prospect does NOT backflush, you will enter Labor and Material transactions next
- If the prospect DOES backflush, you will enter a Move transaction next (a Move transaction automatically generates the Material and Labor transactions for a specific BOM/production order)

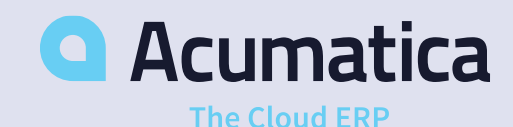

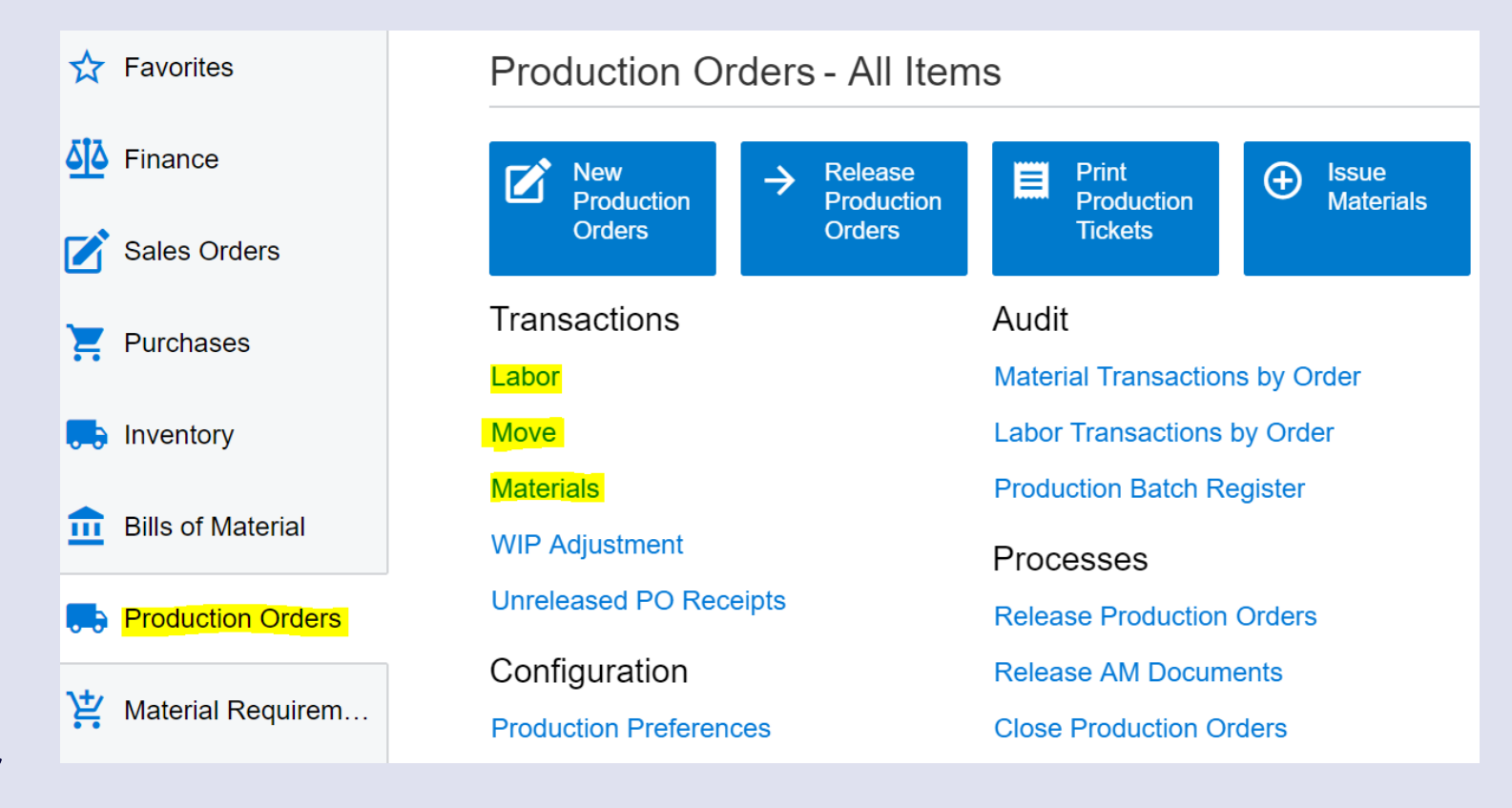

## Labor Transaction Example

For a prospect who does not Backflush, enter a Labor Transaction and/or Material transaction

- On the Labor screen, enter the labor lines in the detail section at the bottom
- Select the Production # you are adding labor to, the Labor hours spent, the Shift, etc
- Follow the same process for a Material transaction on the Materials screen if necessary
- Return to the Production Order to show the transactions have been added under the Event History tab and Totals tab

### 记 🗠 🕂 🔋 🗘 - K < > > K RELEASE

|   | Ba   | itch I | Nbr:          | 0000037       |               | Q            | Total Qty.:     | 0          | .000000     |         |
|---|------|--------|---------------|---------------|---------------|--------------|-----------------|------------|-------------|---------|
|   | Sta  | atus:  |               | Balanced      |               |              |                 |            |             |         |
|   |      |        |               | Hold          |               |              |                 |            |             |         |
|   | * Da | ate:   |               | 1/15/2018     | •             |              |                 |            |             |         |
|   | * Po | st P   | eriod:        | 01-2018       |               | Q            |                 |            |             |         |
|   | De   | scri   | otion:        |               |               |              |                 |            |             |         |
| ( | С    | 4      | - ×           | ALLOCA        | TIONS         | ATTRIBU      | tes  ⇔          | × 👍        |             |         |
| 3 | U    | Ľ      | Labor<br>Type | Order<br>Type | Produc<br>Nbr | Oper<br>Nbr. | Inventory<br>ID | Labor Code | *Labor Time | * Shift |
| > | 0    | D      | Direct        | RO            | <u>0000</u>   | 0010         | AMBASE          | DIRLAB     | 02:00       | 0001    |

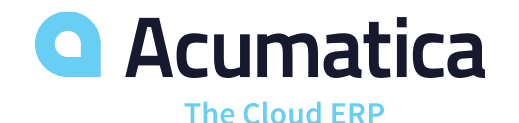

## Move Transaction

- A move transaction is how you "move" from one Operation or routing step to the next when BACKFLUSHING (Ex: The Cutting process is complete, so we are moving on to the Forming process)
- You **MUST** create a Move transaction for the LAST operation in order to complete production and close the Production Order when BACKFLUSHING. (If a prospect does not backflush, they can perform a move through labor transactions)
  - Users are not required to enter a Move transaction for each operation, unless the prospect's business rules require it
- Enter the details of the MOVE in the details section, as shown in the screenshot
- **RELEASE** the transaction
- Return to Production Order to show that it has been closed, and the associated transactions have been added under the **Event History** tab based on the Move

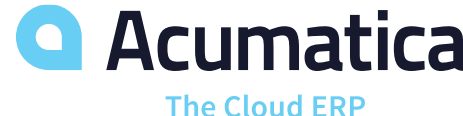

Revision Two HQ - Move \*

#### RELEASE ы

| E   | Ba  | tch I | Nbr:           | 0000038         | Q  | Total Q       | ty.: |         | 5.          | 0000 | 000                  |            |                |
|-----|-----|-------|----------------|-----------------|----|---------------|------|---------|-------------|------|----------------------|------------|----------------|
| 5   | Sta | tus:  |                | Balanced        |    |               |      |         |             |      |                      |            |                |
|     |     |       |                | Hold            |    |               |      |         |             |      |                      |            |                |
| * [ | Da  | te:   |                | 1/15/2018 👻     |    |               |      |         |             |      |                      |            |                |
| * F | Po  | st P  | eriod:         | 01-2018         | Q  |               |      |         |             |      |                      |            |                |
| [   | De  | scrip | otion:         |                 |    |               |      |         |             |      |                      |            |                |
| с   |     | +     | - ×            | ALLOCATIONS     | AT | TRIBUTES      | ↔    | x       | A           |      |                      |            |                |
| 0   | •   |       | *Order<br>Type | *Production Nbr |    | *Inventory ID |      | *0<br>N | per<br>br.  |      | Quantity             | *Warehouse |                |
| 0   | 6   |       | RO             | 0000217         |    | AMBASE        |      | 00      | 30          | Q    | 5.000000             | WHOLESA    | LE             |
|     |     |       |                |                 |    |               |      | ę       | SELEC.      | т    | C ⊨I                 |            |                |
|     |     |       |                |                 |    |               |      |         | Oper<br>Nbr | t    | Operation Descriptio | n          | Work<br>Center |
|     |     |       |                |                 |    |               |      |         | 0010        |      | Cutting              |            | WC40           |
|     |     |       |                |                 |    |               |      |         | 0020        |      | Form                 |            | WC50           |
|     |     |       |                |                 |    |               |      |         | 0000        |      | In an a still an     |            | 1410400        |

# Make-to-Order Example

## Make to Order

Manufacturers that use the Make-to-Order method typically start with a Sales Order and then link that Sales Order to the Production Order(s) needed to fulfill it

- Sales Orders Workspace > New Sales Order
  - Create a new Sales Order for the finished good you have been working with (Save)
- Click Actions > Production Orders
- Select the line item(s) you will be producing, Add & Close
- Will see the new Production Order gets linked to the Sales Order Line (highlighted in screenshot); drill into the Production Nbr

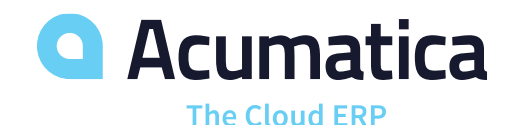

Revision Two HQ - Sales Orders 🔺

| ← SAVE & CL                  | OSE 📘              | ∽ + ī                                   | Ĵ, •              | K <                           | > >I                     | ACTIO                  | SNS ◄       | REPOR                                    |
|------------------------------|--------------------|-----------------------------------------|-------------------|-------------------------------|--------------------------|------------------------|-------------|------------------------------------------|
| * Order Type:<br>Order Nbr.: | SO003712 P<br>Hold | * Customer:<br>* Location:<br>Currency: | ABA<br>MAI<br>USE | RTENDE - US<br>N - Primary Lo | SA Bartending<br>ocation | schc ک<br>ک<br>W BASE  |             | )rdered Qty<br>/AT Exempt<br>/AT Taxable |
| Status:                      | Open               | ,                                       | Cre               | edit Hold                     |                          |                        | Т           | ax Total:                                |
| * Date:                      | 1/15/2018 -        | * Project:                              | X - 1             | Non-Project Co                | ode.                     | Q                      | R 0         | order Total:                             |
| * Requested On:              | 1/15/2018 👻        | Description:                            |                   |                               |                          |                        |             |                                          |
| Customer Order:              |                    |                                         |                   |                               |                          |                        |             |                                          |
| External Refer               |                    |                                         |                   |                               |                          |                        |             |                                          |
| DOCUMENT DET                 | AILS ESTIMA        | ATES TAX DET                            | AILS              | COMMISSIC                     | NS FINA                  | ANCIAL S               | ETTINGS     | S PAYI                                   |
| c + 🖊                        | X ALLOC            | ATIONS ADD IN                           | VOICE             | ADD STOC                      | K ITEM                   | O LINK                 | INVEN       | ITORY SUI                                |
| 🖹 ᠾ 📄 *Branch                | *Inventory ID      | Line<br>Description                     | *UOI              | Quantity                      | Unit Price               | Prod.<br>Order<br>Type | Proc<br>Nbr | luction                                  |
| > 🛯 🗋 HQ                     | AMBASE             | Base Unit                               | EA                | 5.000000                      | 500.00                   | <u>R0</u>              | 000         | 0217                                     |

### **Actions > Release Order**

Review the Production Order that has been generated from the Sales Order

- General tab Qty to produce, Constraint Date vs Order Date
- References tab refers back to the SO we started with, Source=BOM ID we reviewed earlier
- Event History tab will see all transactions related to the Production Order here
- Totals tab Planned vs Actual (Variance)

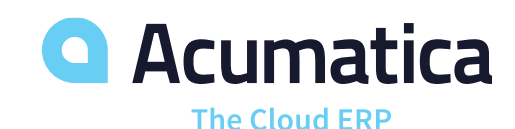

Revision Two HQ Production Order Maintenance

| SAVE & CLOSE      | •••            | + 🔋 🗘           | • I     | <   | <     | >         | Я       | ACT    | IONS -      | INQL  | IIRIES - |
|-------------------|----------------|-----------------|---------|-----|-------|-----------|---------|--------|-------------|-------|----------|
|                   |                |                 |         |     |       |           |         |        |             |       |          |
| * Order Type:     | RO             |                 | Q       | R   | * Ord | der Date: |         |        | 1/15/2018   | •     |          |
| * Production Nbr: | 0000217 -      |                 | Q       |     | Sta   | tus:      |         |        | Released    |       | Hold     |
| * Inventory ID:   | AMBASE - Base  | Unit            |         | R   | Pro   | duct Wo   | rkgroup | D:     |             |       |          |
| * Warehouse:      | WHOLESALE - I  | HQ Wholesale Wa | arehou  | R   | Pro   | duct Ma   | nager:  |        |             |       |          |
| * Location:       | R1S1 - Row 1 S | nelf 1          | Q       | R   |       |           |         |        |             |       |          |
| Description:      |                |                 |         |     |       |           |         |        |             |       |          |
| GENERAL R         | EFERENCES      | EVENT HISTOP    | RY      | ATT | ribut | ES        | TOTAL   | .S     |             |       |          |
| Qty to Produce:   | 5.000000       | Scheduling      | g Metho | od: | Fi    | nish On   |         |        |             | •     |          |
| * UOM:            | EA             | * Constraint    | t:      |     | 1/    | 14/2018   | •       |        |             |       |          |
| Qty Complete:     | 0.000000       | Start Date      | 0       |     | 1/    | 12/2018   |         |        |             |       |          |
| Qty Scrapped:     | 0.000000       | End Date:       |         |     | 1/    | 12/2018   |         |        |             |       |          |
| Qty Remaining:    | 5.000000       |                 |         |     |       | Use Fixe  | d Mfg L | ead Ti | mes for Ord | er Da | tes      |

### **REPORTS > Production Ticket**

 The Production Ticket, often referred to as the "Job Traveler" is usually printed to be used the shop floor and lists the **Operations**, **Workcenters, Materials, Steps**, etc that are required to complete the Production Order

### **INQUIRIES > Production Detail**

- The Production Details shows the detailed BOM information for that specific Production Order
- You can make changes to the Production Detail if necessary

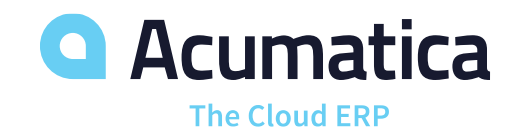

| Company:                      | Revision Two                     | но           |      |            |            |                                       |                                          |                     |   |
|-------------------------------|----------------------------------|--------------|------|------------|------------|---------------------------------------|------------------------------------------|---------------------|---|
| Jser:                         | admin, admin                     |              |      |            |            |                                       |                                          |                     |   |
| roduction Nbr.<br>ventory ID: | : 0000215<br>AMBASE<br>Base Unit | Туре:        | RO   |            |            | Order Date<br>Start Date<br>End Date: | e: 1/11/2018<br>: 1/11/2018<br>1/11/2018 |                     |   |
| aty to Prod:                  | 1                                | 1.000000 EA  |      |            |            |                                       |                                          |                     |   |
| peration)                     | Workcenter                       | Run          | Time | Setup Time | Start Date | End Date                              | InventoryItem/De                         | scription           |   |
| 010<br>Cutting                | WC40                             | Pcs/Hr: 0.00 | 0000 | 01:00      | 1/11/2018  | 1/11/2018                             |                                          |                     |   |
|                               |                                  |              |      |            |            |                                       | AMSHEET10                                | Sheet Metal 10 Guag | е |
|                               |                                  |              |      |            |            |                                       | AMBLACKDYE                               | Black Dye           |   |
| peration                      | Workcenter                       | Run          | Time | Setup Time | Start Date | End Date                              | InventoryItem/De                         | scription           |   |
| 020<br>Form                   | WC50                             | Pcs/Hr: 0.00 | 0000 | 01:00      | 1/11/2018  | 1/11/2018                             |                                          |                     |   |
|                               |                                  |              |      |            |            |                                       | AMDRIPTRAY                               | Drip Tray           |   |
|                               |                                  |              |      |            |            |                                       | AMFHSCREW                                | Flat Head Screw     |   |
| peration                      | Workcenter                       | Run          | Time | Setup Time | Start Date | End Date                              | InventoryItem/De                         | scription           |   |
| 030<br>Inspection             | WC100                            | Pcs/Hr: 0.00 | 0000 | 00:00      | 1/11/2018  | 1/11/2018                             |                                          |                     |   |

## **Production Order Reports**

At any time throughout the production process, users can return to dashboards, reports, and inquiries in order gain visibility into the current status of production

Reports:

- Production Summary
- Work in Process
- Work Center Dispatch
- Production Order Performance

|                                                                                            |                                                                     | -                                                                            | -           |                                                                                                    | -                                                                | -                                         |                  |                           |       |
|--------------------------------------------------------------------------------------------|---------------------------------------------------------------------|------------------------------------------------------------------------------|-------------|----------------------------------------------------------------------------------------------------|------------------------------------------------------------------|-------------------------------------------|------------------|---------------------------|-------|
| * Order Type:                                                                              | RO                                                                  | لر                                                                           |             | * Order E                                                                                             | Date:                                                            |                                           |                  | 1/11/2018 -               | •     |
| * Production Nbr:                                                                          | 0000215 -                                                           | لر                                                                           | C           | Status:                                                                                               |                                                                  |                                           |                  | Planned                   | Hold  |
| Inventory ID:                                                                              | AMBASE - Base                                                       | e Unit 💋                                                                     | ) e         | Product                                                                                               | t Workgr                                                         | roup:                                     |                  |                           |       |
| * Warehouse:                                                                               | WHOLESALE -                                                         | HQ Wholesale Wareł                                                           | ) e         | Product                                                                                               | t Manag                                                          | jer:                                      |                  |                           |       |
| * Location:                                                                                | R1S1 - Row 1 S                                                      | Shelf 1 🛛                                                                    | ) R         |                                                                                                    |                                                                  |                                           |                  |                           |       |
| Description                                                                                |                                                                     |                                                                              |             |                                                                                                    |                                                                  |                                           |                  |                           |       |
| GENERAL R                                                                                  | EFERENCES                                                           | EVENT HISTORY                                                                | ATT         | RIBUTES                                                                                               | ТОТ                                                              | TALS                                      |                  |                           |       |
| GENERAL R<br>Qty to Produce:                                                               | 20.000000                                                           | EVENT HISTORY<br>Scheduling Met                                              | ATT<br>hod: | RIBUTES                                                                                               | TOT<br>Dn                                                        | TALS                                      |                  |                           |       |
| GENERAL R<br>Qty to Produce:<br>* UOM:                                                     | EFERENCES                                                           | EVENT HISTORY<br>Scheduling Met                                              | ATT<br>hod: | RIBUTES<br>Start (<br>1/11/2                                                                          | TO1<br>Dn<br>018 •                                               | TALS                                      |                  |                           | •     |
| GENERAL R<br>Qty to Produce:<br>* UOM:<br>Qty Complete:                                    | 20.000000<br>EA p<br>0.000000                                       | EVENT HISTORY<br>Scheduling Met<br>* Constraint:<br>Start Date:              | ATT<br>hod: | RIBUTES<br>Start (<br>1/11/2<br>1/11/2                                                                | TOT<br>Dn<br>018 •                                               | TALS                                      |                  | •                         |       |
| GENERAL R<br>Qty to Produce:<br>* UOM:<br>Qty Complete:<br>Qty Scrapped:                   | EFERENCES<br>20.000000<br>EA p<br>0.000000<br>0.000000              | EVENT HISTORY<br>Scheduling Met<br>* Constraint:<br>Start Date:<br>End Date: | ATT<br>hod: | RIBUTES<br>Start (<br>1/11/2<br>1/11/2<br>1/11/2                                                      | TO1<br>On<br>018 •<br>018                                        | TALS                                      |                  |                           |       |
| GENERAL R<br>Qty to Produce:<br>* UOM:<br>Qty Complete:<br>Qty Scrapped:<br>Qty Remaining: | EFERENCES<br>20.000000<br>EA<br>0.000000<br>0.000000<br>20.000000   | EVENT HISTORY<br>Scheduling Met<br>* Constraint:<br>Start Date:<br>End Date: | ATT<br>hod: | RIBUTES<br>Start (<br>1/11/2<br>1/11/2<br>Use                                                         | TO1<br>On<br>018<br>018<br>Fixed M                               | TALS                                      | ad Tir           | mes for Order [           | Dates |
| GENERAL R<br>Qty to Produce:<br>* UOM:<br>Qty Complete:<br>Qty Scrapped:<br>Qty Remaining: | EFERENCES<br>20.000000<br>EA p<br>0.000000<br>0.000000<br>20.000000 | EVENT HISTORY<br>Scheduling Met<br>* Constraint:<br>Start Date:<br>End Date: | ATT<br>hod: | RIBUTES<br>Start (<br>1/11/2<br>1/11/2<br>1/11/2<br>Use<br>Use                                        | TOT<br>On<br>018<br>018<br>018<br>Fixed M<br>Order S             | TALS                                      | ad Tir           | mes for Order [<br>pr MRP | Dates |
| GENERAL R<br>Qty to Produce:<br>* UOM:<br>Qty Complete:<br>Qty Scrapped:<br>Qty Remaining: | EFERENCES                                                           | EVENT HISTORY<br>Scheduling Met<br>* Constraint:<br>Start Date:<br>End Date: | ATT<br>hod: | Start (           1/11/2           1/11/2           1/11/2           Use           Use           Excl | TOT<br>On<br>018<br>018<br>018<br>Fixed M<br>Order S<br>ude from | TALS<br>•<br>Ifg Lea<br>Start Da<br>n MRP | ad Tir<br>ate fo | mes for Order [<br>pr MRP | Dates |

Devision Two U.O. Devision Order Maintenance

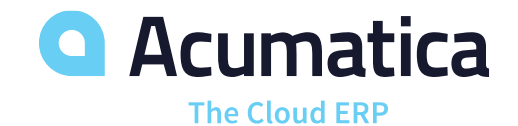

Notes for user

The next step in your demo depends on if the prospect is <u>BACKFLUSHING</u> their labor and materials or not.

- If the prospect does NOT backflush, you will enter Labor and Material transactions next
- If the prospect DOES backflush, you will enter a Move transaction next (a Move transaction automatically generates the Material and Labor transactions for a specific BOM/production order)

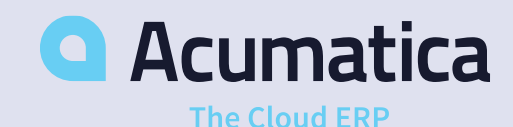

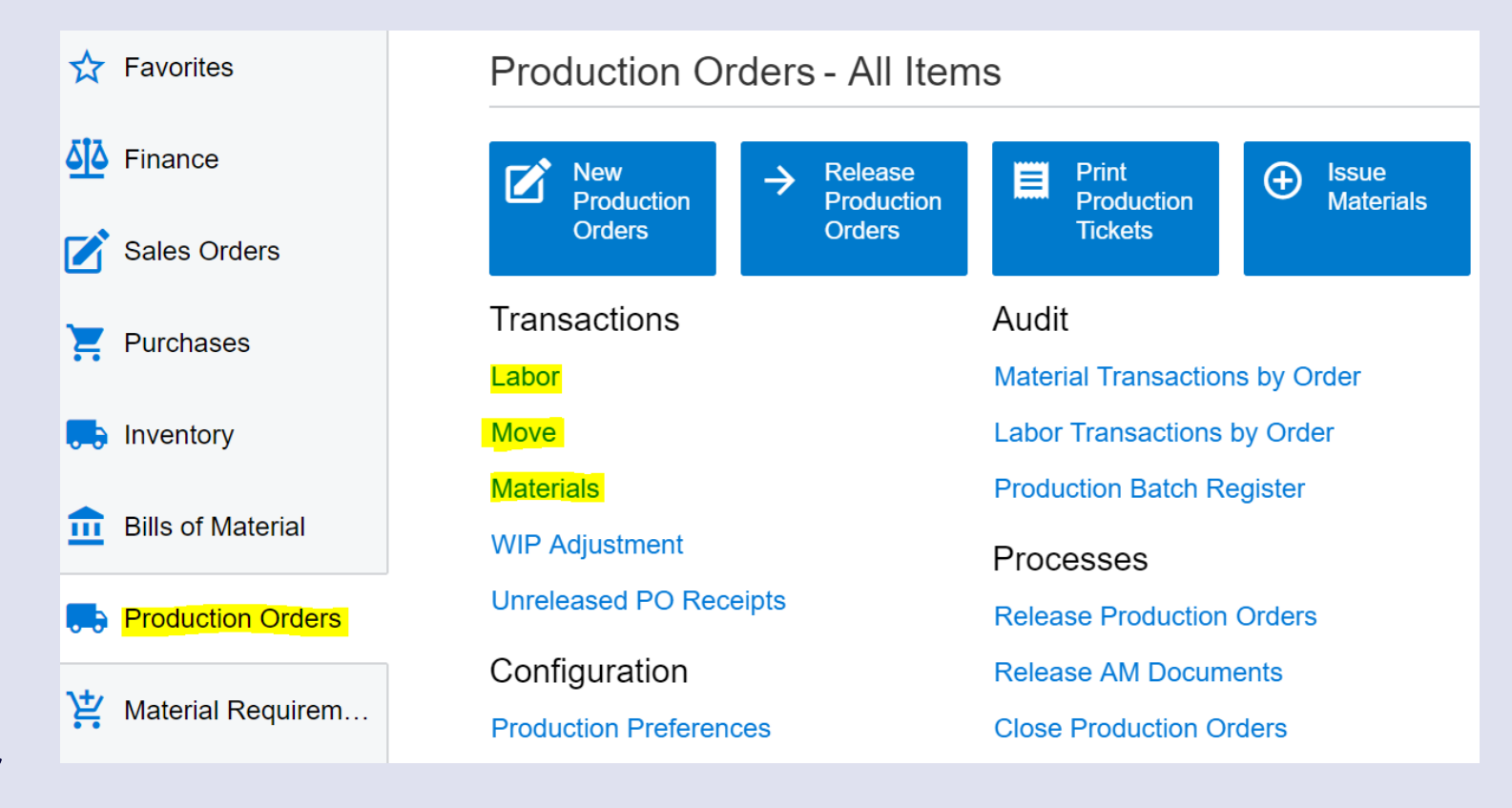

## Labor Transaction Example

For a prospect who does not Backflush, enter a Labor Transaction and/or Material transaction

- On the Labor screen, enter the labor lines in the detail section at the bottom
- Select the Production # you are adding labor to, the Labor hours spent, the Shift, etc
- Follow the same process for a Material transaction on the Materials screen if necessary
- Return to the Production Order to show the transactions have been added under the Event History tab and Totals tab

| Revision Two HQ | - | Labor | * |
|-----------------|---|-------|---|
|-----------------|---|-------|---|

### 记 🗠 🕂 🔋 🗘 - K K S S S RELEASE

|   | Ba<br>Sta          | itch I<br>atus:          | Nbr:          | 0000037<br>Balanced |               | Q            | Total Qty.:     | 0          | .000000      |         |
|---|--------------------|--------------------------|---------------|---------------------|---------------|--------------|-----------------|------------|--------------|---------|
|   | * Da<br>* Po<br>De | ite:<br>ost Po<br>oscrip | eriod:        | 01-2018             | •             | Q            |                 |            |              |         |
| ( | С                  | ł                        | - ×           | ALLOCA              | TIONS         | ATTRIBU      | tes  ⇔          | × 🖡        |              |         |
|   | U                  |                          | Labor<br>Type | Order<br>Type       | Produc<br>Nbr | Oper<br>Nbr. | Inventory<br>ID | Labor Code | * Labor Time | * Shift |
| > | 0                  |                          | Direct        | RO                  | <u>0000</u>   | 0010         | AMBASE          | DIRLAB     | 02:00        | 0001    |

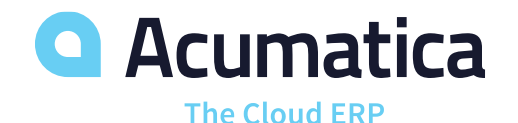

## **Move Transaction**

- A move transaction is how you "move" from one Operation or routing step to the next when BACKFLUSHING (Ex: The Cutting process is complete, so we are moving on to the Forming process)
- You MUST create a Move transaction for the <u>LAST</u> operation in order to complete production and close the Production Order when BACKFLUSHING. (If a prospect does not backflush, they can perform a move through labor transactions)
  - Users are not required to enter a Move transaction for each operation, unless the prospect's business rules require it
- Enter the details of the MOVE in the details section, as shown in the screenshot
- RELEASE the transaction

The Cloud ERP

 Return to Production Order to show that it has been closed, and the associated transactions have been added under the Event History tab based on the Move
 Acumatica Revision Two HQ 👻 Move 🔺

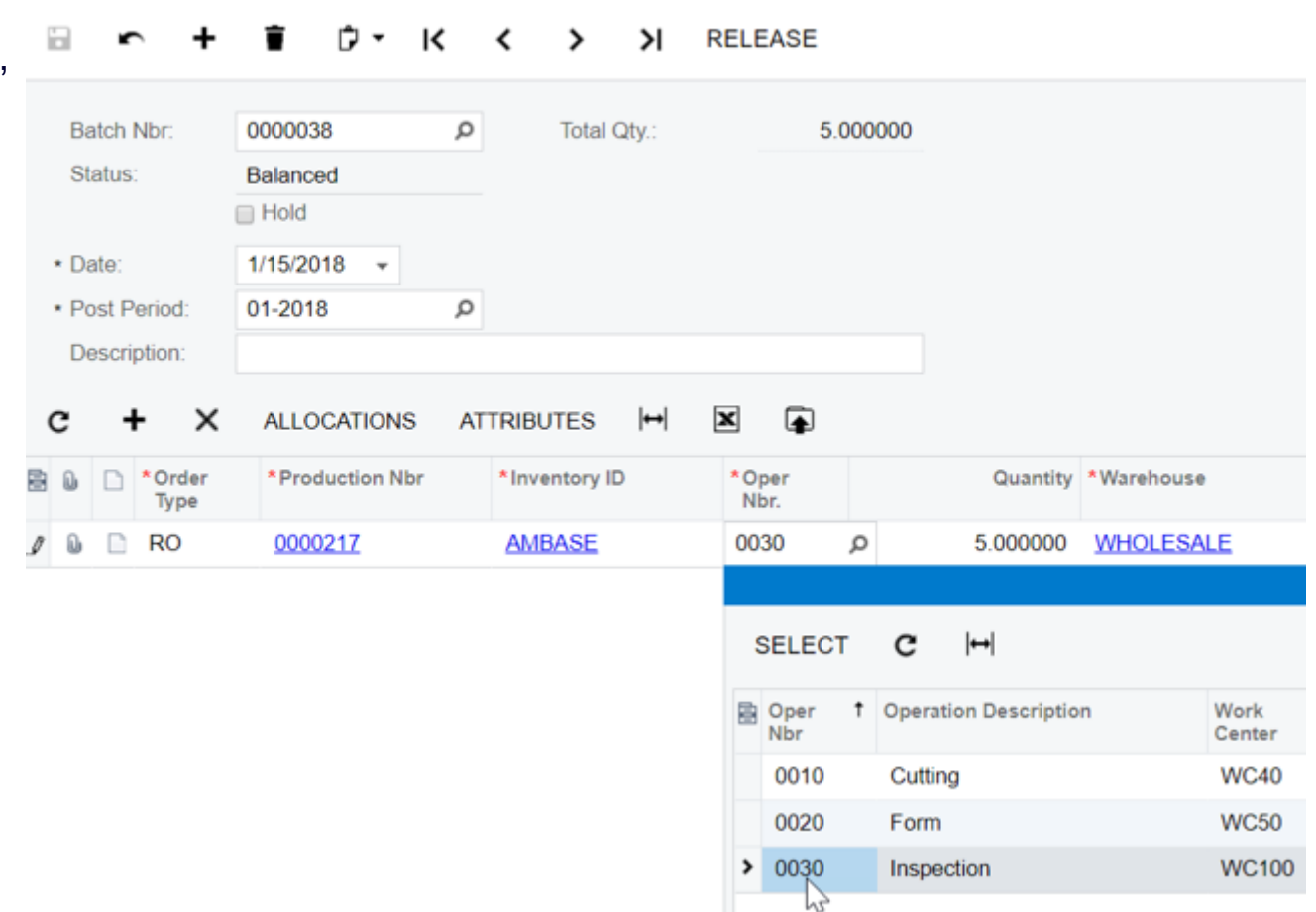

## **Configure-to-Order Example**

← SAVE & CLOSE 🔓 🗠 + 🧃 K < > > ACTIONS -

## **Configure to Order**

Product Configurator Workspace> Configuration Maintenance > select a Configuration ID

 The Configuration Maintenance screen is where you define the Features, Attributes, Options, Rules and more for your configurable items

### Product Configurator Workspace> Configurator Preferences

 You set pricing rules and numbering sequences for the Product Configurator on the Configurator Preferences screen

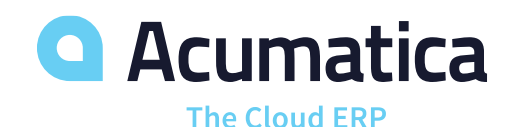

| Configuration  | 0000002     | م                 | * BOM ID:           | 0000006 -                 | £                 |                  |                  |         |                |
|----------------|-------------|-------------------|---------------------|---------------------------|-------------------|------------------|------------------|---------|----------------|
| * Revision:    | А           | Q                 | Inventory ID:       | AMCTOBAT - Custom Wood    | en Bat - for 🛛  🖉 |                  |                  |         |                |
| Status:        | Active      | •                 |                     | Completion Required Befor | e Production      |                  |                  |         |                |
| Description:   | Configure t | o order wood bat  |                     |                           |                   |                  |                  |         |                |
| FEATURES       | ATTRIBUTE   | S KEYS PRICE      |                     |                           |                   |                  |                  |         |                |
| <b>c</b> + ×   | ↔  [2       | K                 |                     |                           |                   |                  |                  |         |                |
| 喜 * Feature ID |             | * Label           | Description         |                           | Sort Order        | Min<br>Selection | Max<br>Selection | Min Qty | Max Qty        |
| CTOBATHANDLE   | ECOLOR      | CTOBATHANDLECOLOR | Bat Handle Color    |                           | 1                 | 1                | 1                |         |                |
| > CTOBATBODYC  | OLOR        | CTOBATBODYCOLOR   | Bat Body Color      |                           | 2                 | 1                | 1                |         |                |
| CTOBATENGCO    | LOR         | CTOBATENGCOLOR    | Bat Engraving Color |                           | 3                 | 1                | 1                |         |                |
| CTOBATWOOD     |             | CTOBATWOOD        | Wood Selection      |                           | 4                 | 1                | 1                |         |                |
| •              |             |                   |                     |                           |                   |                  |                  |         |                |
|                |             |                   |                     |                           |                   |                  |                  |         |                |
| OPTIONS        |             |                   |                     |                           |                   |                  |                  |         |                |
| <b>c</b> + ×   | ↔  [2       | K 🚡               |                     |                           |                   |                  |                  |         |                |
| 🖹 Rule         |             | Source Option     |                     | * Targe                   | t Feature         |                  |                  | Та      | rget Option    |
| > Exclude      |             | Black Body        |                     | CTOE                      | ATENGCOLOR        |                  |                  | В       | lack Lettering |
| Exclude        |             | Blue Body         |                     | CTOE                      | ATENGCOLOR        |                  |                  | В       | lue Lettering  |
| Exclude        |             | Gold Body         |                     | CTOE                      | ATENGCOLOR        |                  |                  | G       | old Lettering  |
|                |             | Devision          |                     |                           |                   |                  |                  |         |                |

Revision Two HQ - Configurator Preferences 🔺

**`** 

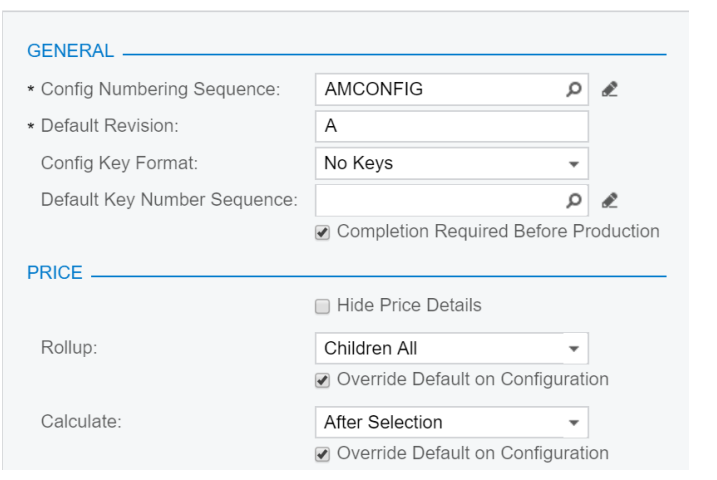

27

# **Configure to Order**

Manufacturers that use the Configureto-Order method typically start with a Sales Order and then link that Sales Order to the Production Order(s) needed to fulfill it

- Sales Orders Workspace > New Sales Order
  - Create a new Sales Order for a Configurable item (in the demo data, AMCTOBAT is a Custom Wooden Bat)
- When you Save the Sales Order, you will see the CONFIGURE button becomes available – Click CONFIGURE to launch the Configuration Entry screen

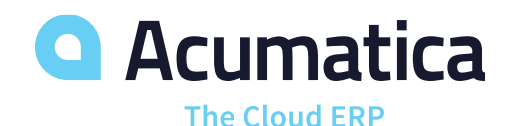

| Revision Two    | HQ - Sales<br>.ose  ₽ | orders 🛧                      | ¢-к      | <          | > >          | ACTIC     | ONS -   | REPORTS       | NOTES          | ACTIVITIES   |
|-----------------|-----------------------|-------------------------------|----------|------------|--------------|-----------|---------|---------------|----------------|--------------|
| Order Type:     | <u>م 03</u>           | Customer:                     | ABARTE   | NDE - US   | A Bartendinç | Schc ,P   | e 0     | ordered Qty.: | 1.000000       |              |
| Order Nbr.:     | SO003713 p            | <ul> <li>Location:</li> </ul> | MAIN - F | rimary Loo | cation       | Q         | V       | AT Exempt T   | 0.00           |              |
|                 | Hold                  | Currency:                     | USD p    | 1.00       | * VIE        | W BASE    | V       | AT Taxable T  | 0.00           |              |
| Status:         | Open                  |                               | Credit I | Hold       |              |           | Т       | ax Total:     | 0.00           |              |
| Date:           | 1/15/2018 +           | <ul> <li>Project:</li> </ul>  | X - Non- | Project Co | de.          | Q         | e c     | order Total:  | 0.00           |              |
| Requested On:   | 1/15/2018 +           | Description:                  |          |            |              |           |         |               |                |              |
| Customer Order: |                       |                               |          |            |              |           |         |               |                |              |
| External Refer  |                       |                               |          |            |              |           |         |               |                |              |
| DOCUMENT DET    | AILS ESTIN            | IATES TAX DETA                | ILS CO   | MMISSIO    | NS FINA      | ANCIAL SI | ettings | S PAYME       | NT SETTINGS    | SHIPPING S   |
| c + 🖌           | X ALLO                | CATIONS ADD IN                | OICE A   | DD STOCH   | K ITEM P     | O LINK    | INVEN   | ITORY SUMM    |                | JRE H        |
| Branch          | *Inventory ID         | Line                          | NON      | Quantity   | Unit Price   | Prod.     | Prod    | luction Dis   | Launch configu |              |
|                 |                       | Description                   |          |            |              | Type      | NDF     | 0             |                | ration entry |

# **Configuration Entry**

The pane on the Left hand side of the Configuration Entry screen shows the Features (or "Questions") and the right hand side shows the Attributes and Options (or "Answers" to the questions)

- When you check (select) an option and the Configuration rules have been met, a green checkmark will appear to indicate you can move on to the next one
- The Price of the item will change depending on the Options you select
  - Pricing rules are determined on the Configurator Preferences screen
- When all required Options have been selected, click "FINISH" and the custom configuration options get tagged to the line item
- From the Sales Order, select ACTIONS > Production Orders to create associated Production order
  - Select the line item(s) you will be producing, Add & Close
- Will see the new Production Order gets linked to the Sales Order Line; drill into the Production Order

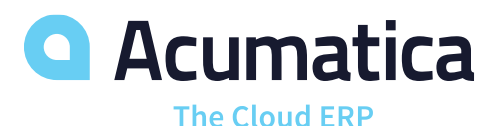

#### **Configuration Entry**

| Revision Two HQ Conf | igı | uration E                                                                                                    | intry                                                                    |                                                                                                |                                                         |             |                 | CUSTO | MIZATION |
|----------------------|-----|----------------------------------------------------------------------------------------------------|--------------------------------------------------------------------------|------------------------------------------------------------------------------------------------|---------------------------------------------------------|-------------|-----------------|-------|----------|
| SAVE & CLOSE         |     | FINISH                                                                                                    |                                                                          |                                                                                                |                                                         |             |                 |       |          |
| CTOBATHANDLECOLO     |     | Inventory<br>Currency<br>Price:<br>ATTRIBUT<br>FEATURE<br>Min/Max Se<br>Min/Lot/Ma<br>Total Qty:<br>SELECTEE<br>Min/Lot/Ma | r ID:<br>r:<br>TES<br>election:<br>x Qty:<br>D OPTIO<br>x Qty:<br>DW ALL | AMCTOE<br>Comple<br>USD<br>0.<br>OPTION:<br>1 / 1<br>None / N<br>0.00000<br>N<br>N<br>None / N | AT - 0<br>ted<br>1.00<br>00000<br>S<br>None 0<br>None 0 | Custom Woo  | VIEW BASE       |       |          |
|                      | 2   | Include                                                                                                    | Label                                                                    |                                                                                                |                                                         | Description |                 |       | Qty      |
|                      | >   |                                                                                                    | Natura                                                                   | I Body                                                                                         |                                                         | Natural Sta | ain - for AMCTC | )     | 0.030000 |
|                      |     |                                                                                                    | Black E                                                                  | Body                                                                                           |                                                         | Black Pain  | t - for AMCTOE  | 3     | 0.030000 |

Red Body

0.030000

Red Paint - for AMCTOBAT

#### Actions > Release Order

Review the Production Order that has been generated from the Sales Order. Configuration details will be attached.

- General tab Qty to produce, Constraint Date vs Order Date
- References tab refers back to the SO we started with, Source=Configuration
  - Click CONFIGURE button to review the Configuration details
- Event History tab will see all transactions related to the Production Order here
- Attributes tab the configurable attribute details that you selected
- Totals tab Planned vs Actual (Variance)

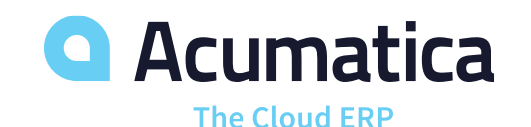

Revision Two HQ Production Order Maintenance

| SAVE & CLOSE      | •              | + 🕯 (          | ) - I     | <      | < >        |      | >I AC    | TIONS - ING | UIRIES - REPO | RTS -            |
|-------------------|----------------|----------------|-----------|--------|------------|------|----------|-------------|---------------|------------------|
| * Order Type:     | RO             |                | Q         | R      | * Order Da | ate: |          | 1/16/2018 - |               |                  |
| * Production Nbr: | 0000220        |                | Q         |        | Status:    |      |          | Planned     | Hold          |                  |
| * Inventory ID:   | AMCTOBAT - C   | ustom Wooden B | at - ' ,o | R      | Product    | Work | group:   |             |               | Q                |
| * Warehouse:      | WHOLESALE -    | HQ Wholesale W | Aret O    | æ      | Product    | Mana | ger:     |             |               | Q                |
| * Location:       | R1S1 - Row 1 S | Shelf 1        | Q         | R      |            |      |          |             |               |                  |
| Description:      |                |                |           |        |            |      |          |             |               |                  |
| GENERAL F         | REFERENCES     | EVENT HISTO    | RY /      | ATTF   | RIBUTES    | тс   | SOURCE   | :           |               |                  |
| Customer:         |                | ABARTENDE -    | USA Bar   | rtendi | ing School | R    | Source   |             | Configurati   | ion 👻            |
| SO Order Type:    |                | SO             |           |        |            |      | * Source | Date:       | 1/16/2018     | •                |
| SO Order Nbr:     |                | SO003714       |           |        |            | £    | Configu  | iration ID: | 0000002       |                  |
| SO Line Nbr.:     |                | 1              |           |        |            |      | Conf. R  | levision:   | А             |                  |
| LINKED ORDERS     | 3              |                |           |        |            | -    | Config.  | Key:        |               |                  |
| Product Order T   | ype:           |                |           |        | Q          | R    |          |             | CONFIGUR      | E DELETE CONFIG. |
|                   |                |                |           |        |            |      |          |             | 100           |                  |
| Product Order:    |                |                |           |        | Q          | £    |          |             | 0             |                  |

### **REPORTS > Production Ticket**

 The Production Ticket, often referred to as the "Job Traveler" is usually printed on the shop floor and lists the **Operations**, **Workcenters, Materials, Steps**, etc that are required to complete the Production Order

### **INQUIRIES > Production Detail**

- The Production Details shows the detailed BOM information for that specific Production Order
- You can make changes to the Production Detail if necessary

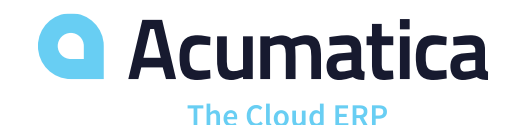

| Production                       | Ticket                           |                  |              |            |                                      |                                           |                      |  |
|----------------------------------|----------------------------------|------------------|--------------|------------|--------------------------------------|-------------------------------------------|----------------------|--|
| Company:<br>User:                | Revision Two H<br>admin, admin   | Q                |              |            |                                      |                                           |                      |  |
| Production Nbr.<br>Inventory ID: | : 0000215<br>AMBASE<br>Base Unit | Type: RO         |              |            | Order Dat<br>Start Date<br>End Date: | e: 1/11/2018<br>e: 1/11/2018<br>1/11/2018 |                      |  |
| Qty to Prod:                     | 1.0                              | 000000 EA        |              |            |                                      |                                           |                      |  |
| Operation                        | Workcenter                       | Run Time         | e Setup Time | Start Date | End Date                             | InventoryItem/De                          | escription           |  |
| 0010<br>Cutting                  | WC40                             | Pcs/Hr: 0.000000 | 01:00        | 1/11/2018  | 1/11/2018                            |                                           |                      |  |
|                                  |                                  |                  |              |            |                                      | AMSHEET10                                 | Sheet Metal 10 Guage |  |
|                                  |                                  |                  |              |            |                                      | AMBLACKDYE                                | Black Dye            |  |
| Operation                        | Workcenter                       | Run Time         | e Setup Time | Start Date | End Date                             | InventoryItem/De                          | escription           |  |
| 0020<br>Form                     | WC50                             | Pcs/Hr: 0.000000 | 01:00        | 1/11/2018  | 1/11/2018                            |                                           |                      |  |
|                                  |                                  |                  |              |            |                                      | AMDRIPTRAY                                | Drip Tray            |  |
|                                  |                                  |                  |              |            |                                      | AMFHSCREW                                 | Flat Head Screw      |  |
| Operation                        | Workcenter                       | Run Time         | e Setup Time | Start Date | End Date                             | InventoryItem/De                          | escription           |  |
| 0030<br>Inspection               | WC100                            | Pcs/Hr: 0.000000 | 00:00        | 1/11/2018  | 1/11/2018                            |                                           |                      |  |

## **Production Order Reports**

At any time throughout the production process, users can return to dashboards, reports, and inquiries in order gain visibility into the current status of production

Reports:

- Production Summary
- Work in Process
- Work Center Dispatch
- Production Order Performance

|                                                                                            | _                                                                 |                                                                              | _   |                                                                                                 | •                                                               | •       |                 |                         |            |
|--------------------------------------------------------------------------------------------|-------------------------------------------------------------------|------------------------------------------------------------------------------|-----|-------------------------------------------------------------------------------------------------|-----------------------------------------------------------------|---------|-----------------|-------------------------|------------|
| * Order Type:                                                                              | RO                                                                | ۶                                                                            | e   | * Order                                                                                         | r Date:                                                         |         |                 | 1/11/2018               | •          |
| * Production Nbr:                                                                          | 0000215 -                                                         | ۶                                                                            |     | Statu                                                                                           | S:                                                              |         |                 | Planned                 | Hold       |
| * Inventory ID:                                                                            | AMBASE - Base                                                     | e Unit 🖉                                                                     | e   | Produ                                                                                           | uct Work                                                        | (group: |                 |                         |            |
| * Warehouse:                                                                               | WHOLESALE -                                                       | HQ Wholesale Wareł 🔎                                                         | e   | Produ                                                                                           | uct Mana                                                        | ager:   |                 |                         |            |
| * Location:                                                                                | R1S1 - Row 1 S                                                    | Shelf 1 🖉                                                                    | e   |                                                                                                 |                                                                 |         |                 |                         |            |
| Description:                                                                               |                                                                   |                                                                              |     |                                                                                                 |                                                                 |         |                 |                         |            |
| GENERAL R                                                                                  | EFERENCES                                                         | EVENT HISTORY                                                                | ATT | RIBUTES                                                                                         | 6 T(                                                            | OTALS   |                 |                         |            |
| GENERAL R<br>Qty to Produce:                                                               | 20.000000                                                         | EVENT HISTORY<br>Scheduling Met                                              | ATT | RIBUTES                                                                                         | S T<br>t On                                                     | OTALS   |                 |                         | •          |
| GENERAL R<br>Qty to Produce:<br>* UOM:                                                     | 20.000000<br>EA                                                   | EVENT HISTORY<br>Scheduling Met                                              | ATT | RIBUTES<br>Star<br>1/11                                                                         | 5 T<br>t On<br>1/2018                                           | OTALS   |                 |                         | ¥          |
| GENERAL R<br>Qty to Produce:<br>* UOM:<br>Qty Complete:                                    | 20.000000<br>EA p<br>0.000000                                     | EVENT HISTORY<br>Scheduling Met<br>* Constraint:<br>Start Date:              | ATT | TRIBUTES<br>Star<br>1/11<br>1/11                                                                | S T(<br>t On<br>1/2018<br>1/2018                                | OTALS   |                 |                         | ¥          |
| GENERAL R<br>Qty to Produce:<br>* UOM:<br>Qty Complete:<br>Qty Scrapped:                   | 20.000000<br>EA P<br>0.000000<br>0.000000                         | EVENT HISTORY<br>Scheduling Met<br>* Constraint:<br>Start Date:<br>End Date: | ATT | Star           1/11           1/11           1/11           1/11                                | 5 T<br>t On<br>1/2018<br>1/2018<br>1/2018                       | OTALS   |                 |                         | •          |
| GENERAL R<br>Qty to Produce:<br>* UOM:<br>Qty Complete:<br>Qty Scrapped:<br>Qty Remaining: | EFERENCES<br>20.000000<br>EA<br>0.000000<br>0.000000<br>20.000000 | EVENT HISTORY<br>Scheduling Met<br>* Constraint:<br>Start Date:<br>End Date: | ATT | Star           1/11           1/11           1/11           1/11           Us                   | 5 T(<br>t On<br>//2018<br>//2018<br>//2018<br>se Fixed          | OTALS   | ad Ti           | mes for Order           | ▼<br>Dates |
| GENERAL R<br>Qty to Produce:<br>* UOM:<br>Qty Complete:<br>Qty Scrapped:<br>Qty Remaining: | EFERENCES<br>20.000000<br>EA<br>0.000000<br>0.000000<br>20.000000 | EVENT HISTORY<br>Scheduling Met<br>* Constraint:<br>Start Date:<br>End Date: | ATT | TRIBUTES         Star         1/11         1/11         1/11         1/11         Us         Us | 5 T(<br>t On<br>/2018<br>/2018<br>/2018<br>se Fixed<br>se Order | OTALS   | ad Ti           | mes for Order<br>or MRP | ▼<br>Dates |
| GENERAL R<br>Qty to Produce:<br>* UOM:<br>Qty Complete:<br>Qty Scrapped:<br>Qty Remaining: | EFERENCES<br>20.000000<br>EA<br>0.000000<br>0.000000<br>20.000000 | EVENT HISTORY<br>Scheduling Met<br>* Constraint:<br>Start Date:<br>End Date: | ATT | Star         1/11         1/11         1/11         1/11         Us         Us         Ex       | t On<br>//2018<br>//2018<br>//2018<br>se Fixed<br>se Order      | OTALS   | ad Ti<br>)ate f | mes for Order<br>or MRP | ▼<br>Dates |

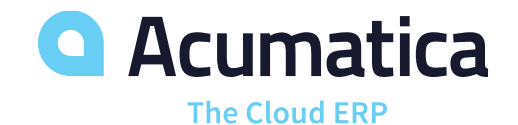

Notes for user

The next step in your demo depends on if the prospect is <u>BACKFLUSHING</u> their labor and materials or not.

- If the prospect does NOT backflush, you will enter Labor and Material transactions next
- If the prospect DOES backflush, you will enter a Move transaction next (a Move transaction automatically generates the Material and Labor transactions for a specific BOM/production order)

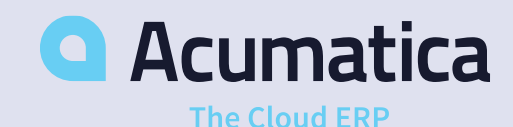

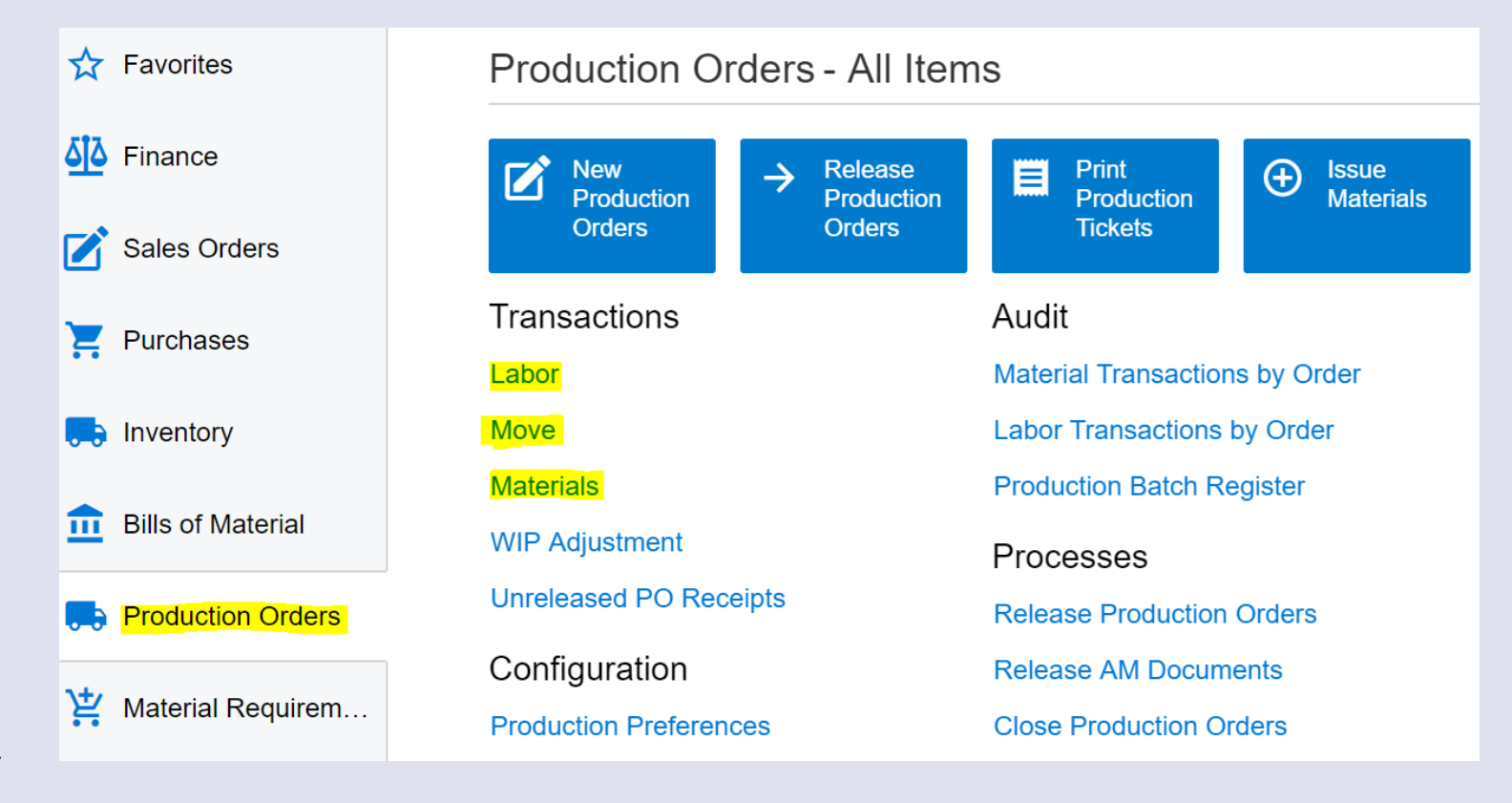

## Labor Transaction Example

For a prospect who does not Backflush, enter a Labor Transaction and/or Material transaction

- On the Labor screen, enter the labor lines in the detail section at the bottom
- Select the Production # you are adding labor to, the Labor hours spent, the Shift, etc
- Follow the same process for a Material transaction on the Materials screen if necessary
- Return to the Production Order to show the transactions have been added under the Event History tab and Totals tab

| Revision Two HQ | - | Labor | * |
|-----------------|---|-------|---|
|-----------------|---|-------|---|

### 记 🗠 🕂 🔋 🗘 - K < > > K RELEASE

| Batch Nbr:<br>Status:                                                     |   | 0000037<br>Balanced  |               | P Total Qty.: |              | 0.000000        |            |              |         |
|---------------------------------------------------------------------------|---|----------------------|---------------|---------------|--------------|-----------------|------------|--------------|---------|
| <ul> <li>∗ Date:</li> <li>★ Post Period:</li> <li>Description:</li> </ul> |   | 1/15/2018<br>01-2018 | •             | Q             |              |                 |            |              |         |
| c + x                                                                     |   | ALLOCA               | TIONS         | ATTRIBU       | tes  ⇔       | × 🖡             |            |              |         |
|                                                                           | U | Labor<br>Type        | Order<br>Type | Produc<br>Nbr | Oper<br>Nbr. | Inventory<br>ID | Labor Code | * Labor Time | * Shift |
| >                                                                         | 0 | Direct               | RO            | <u>0000</u>   | 0010         | AMBASE          | DIRLAB     | 02:00        | 0001    |

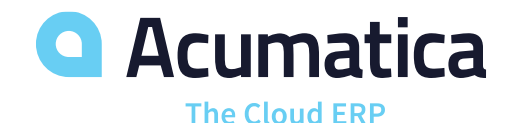

## **Move Transaction**

- A move transaction is how you "move" from one Operation or routing step to the next when BACKFLUSHING (Ex: The Cutting process is complete, so we are moving on to the Forming process)
- You MUST create a Move transaction for the <u>LAST</u> operation in order to complete production and close the Production Order when BACKFLUSHING. (If a prospect does not backflush, they can perform a move through labor transactions)
  - Users are not required to enter a Move transaction for each operation, unless the prospect's business rules require it
- Enter the details of the MOVE in the details section, as shown in the screenshot
- RELEASE the transaction

The Cloud ERP

 Return to Production Order to show that it has been closed, and the associated transactions have been added under the Event History tab based on the Move
 Acumatica Revision Two HQ 👻 Move 🔺

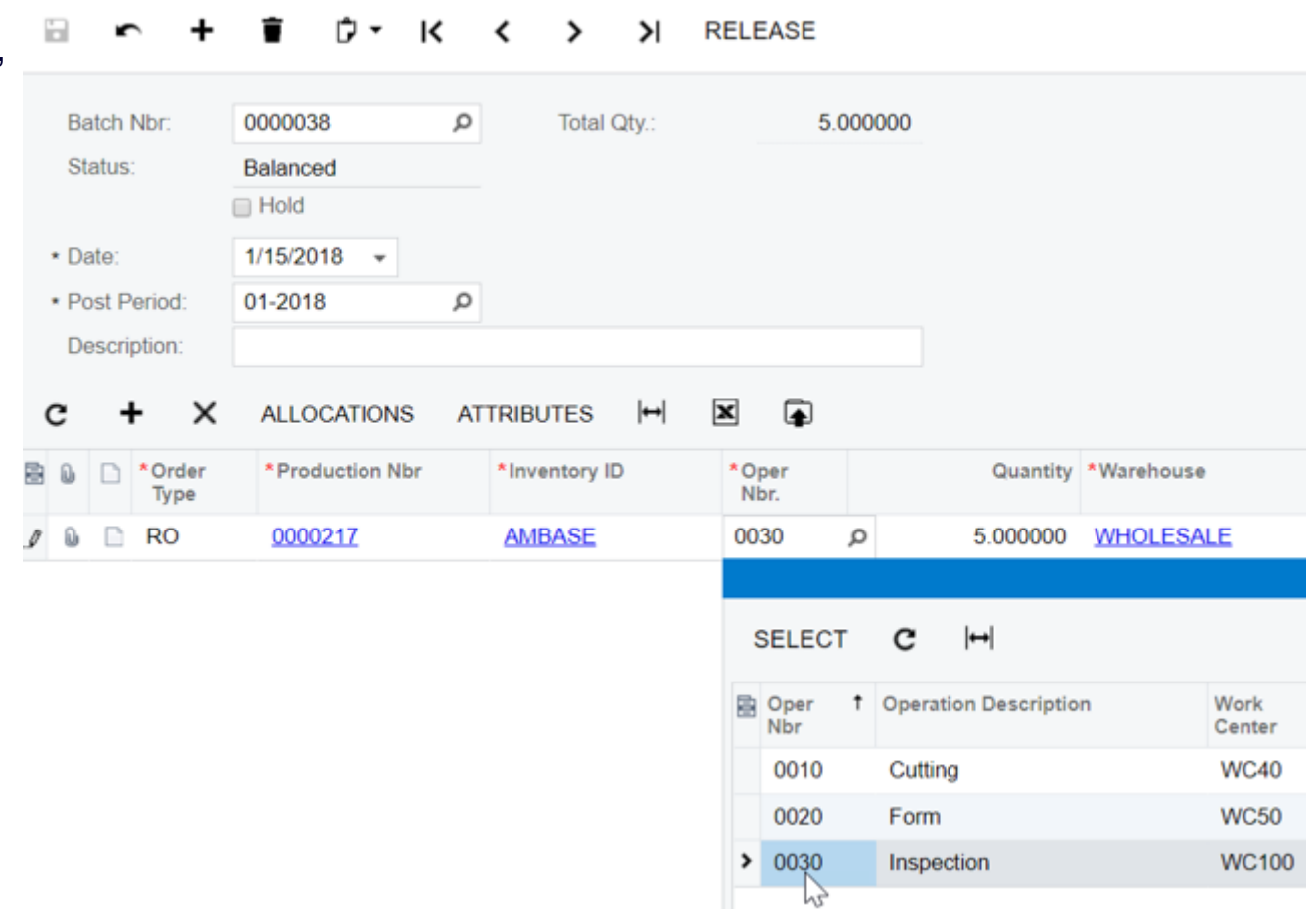

### Jessica Gadbois

Partner Enablement Manager jgadbois@acumatica.com